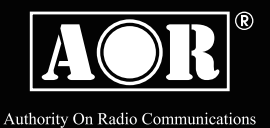

# DIGITAL COMMUNICATIONS RECEIVER AR5700D 取扱説明書

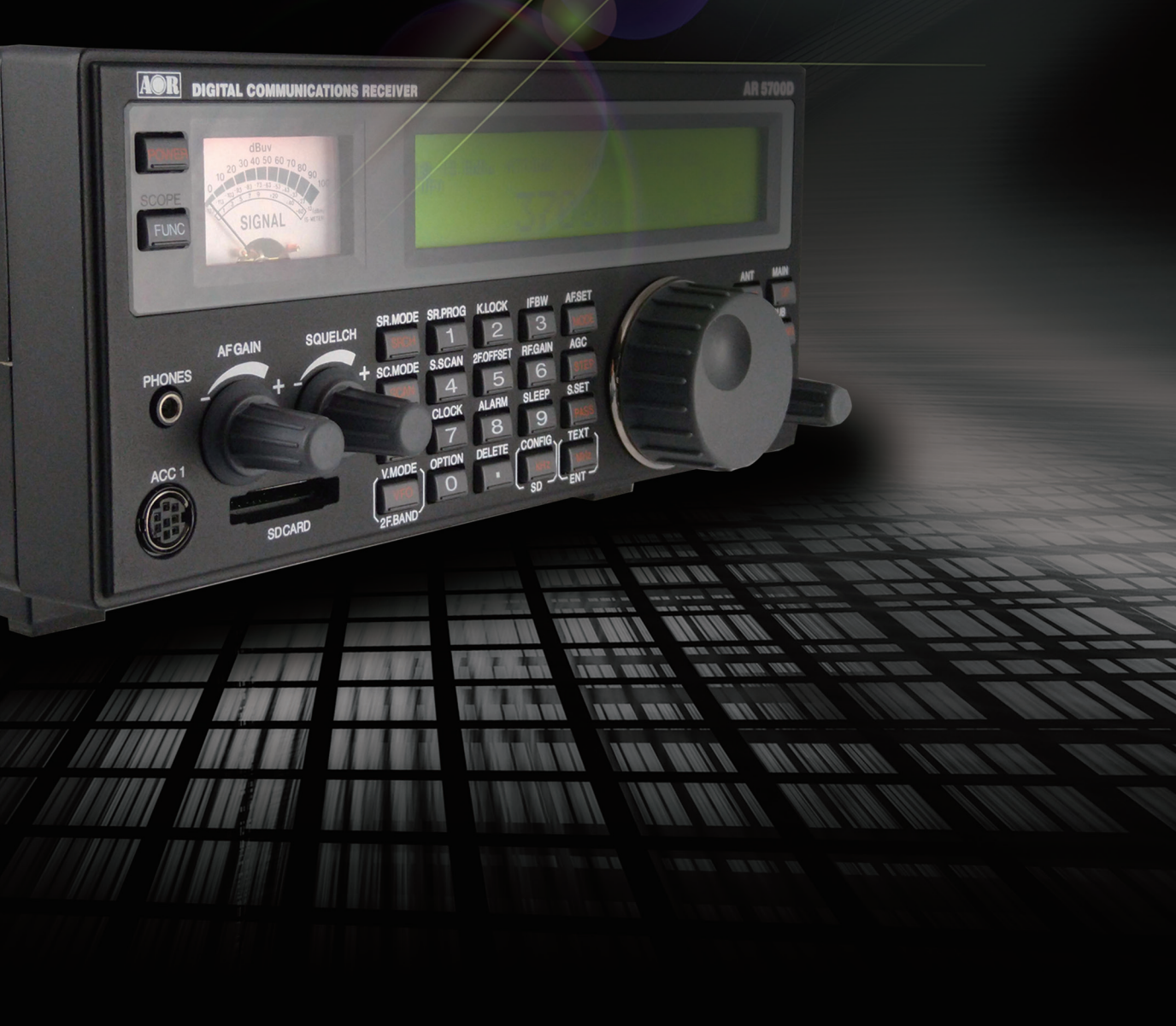

# 目次

| はじめに ・・・・・・・・・・・・・・・・・                     | 2 |
|--------------------------------------------|---|
| 同梱品の確認・・・・・・・・・・・・・・・・                     | 3 |
| 安全上のご注意 ご使用前に必ずお読みください・・・                  | 4 |
| 各部名称・・・・・・・・・・・・・・・・・・・・・・・・・・・・・・・・・・・・   | 6 |
| 前面部・・・・・・・・・・・・・・・・・・・・・・・                 | 6 |
| 背面部 • • • • • • • • • • • • • • • • • • •  | 7 |
| ディスプレイ ・・・・・・・・・・・・・・・・                    | 8 |
| ご使用前の準備 ・・・・・・・・・・・・・・・ 10                 | 0 |
| 基本接続 ・・・・・・・・・・・・・・・ 1                     | 0 |
| ACアダプタの接続 ・・・・・・・・・・・・・・ 1                 | 0 |
| アンテナの接続 ・・・・・・・・・・・・・・・ 1                  | 1 |
| 別売のアンテナ切替器(AS5700)の接続 ・・・・・ 1              | 1 |
| 応用接続・・・・・・・・・・・・・・・・・・・・・・・                | 2 |
| 外部スピーカーの接続(SP OUT)・・・・・・・・ 1               | 2 |
| ヘッドホンの接続(PHONES) ・・・・・・・・ 1                | 2 |
|                                            | 3 |
| IF OUT ••••••• 1                           | 3 |
| ACC1 • • • • • • • • • • • • • • • • • •   | 3 |
| 外部リファレンス(10MHz IN) ・・・・・・・・ 1 <sup>4</sup> | 4 |
| ビデオ信号出力(VIDEO OUT) ・・・・・・・・ 1-             | 4 |
| パソコンに接続する(AUX1,USB) ・・・・・・・ 1              | 5 |
| AR-IQ-Ⅲを使用する(I/Q OUT,USB) ・・・・・・ 1         | 5 |
| 基本操作 ・・・・・・・・・・・・・・・ 1                     | 6 |
| 主電源 ・・・・・・・・・・・・・・・・ 1                     | 6 |
| 電源を入れる ・・・・・・・・・・・・・・ 1                    | 6 |
| 電源を切る ・・・・・・・・・・・・・・・・ 1                   | 6 |
| キーロック ・・・・・・・・・・・・・・・・ 1                   | 6 |
| 初期設定 ・・・・・・・・・・・・・・・ 1                     | 7 |
| 時計と年月日の設定 ・・・・・・・・・・・・・ 1                  | 7 |
| 時計表示 ・・・・・・・・・・・・・・・・・ 1                   | 8 |
| 地域の設定(LOCAL) ・・・・・・・・・・・ 1                 | 8 |
| ◆◆機能編 ・・・・・・・・・・・・・・・ 1                    | 9 |
| 機能編 基本機能 ・・・・・・・・・・・・・ 20                  | 0 |
| コンフィギュレーションメニュー ・・・・・・・ 2                  | 0 |
| 音量を変更する ・・・・・・・・・・・・・ 2                    | 1 |
| スケルチを調整する ・・・・・・・・・・・ 2                    | 1 |
| 受信周波数の設定 ・・・・・・・・・・・・・・・ 2                 | 2 |
| オートモード (AUTO) ・・・・・・・・・ 2                  | 3 |
| デジタルオート (DALL) ・・・・・・・・・ 2                 | 3 |
| 復調モードの選択(MODF) ・・・・・・・・・・ 2                | 4 |

| IF帯域幅の選択(IFBW)・・・・・・・・・                       | 24 |
|-----------------------------------------------|----|
| ステップ(STEP)・・・・・・・・・・・                         | 25 |
| ステップアジャスト(STEP ADJ) ・・・・・                     | 26 |
| オプションメニュー・・・・・・・・・・・                          | 27 |
| アンテナ端子の選択(ANT) ・・・・・・・                        | 29 |
| アンテナプログラム(PRG) ・・・・・・・                        | 30 |
| アッテネータ(ATT) ・・・・・・・・・                         | 31 |
| AGCの設定 ・・・・・・・・・・・・・・・                        | 32 |
| RFゲイン(RF.GAIN)・・・・・・・・・・                      | 32 |
| 機能編 応用機能 ・・・・・・・・・・・・                         | 33 |
| スペクトラム表示(SCOPE) ・・・・・・・・                      | 33 |
| プライオリティ受信(PRIO)・・・・・・・                        | 34 |
| デュアルバンド受信(2F.BAND)・・・・・・                      | 35 |
| オフセット2波同時受信(2F.OFFSET)・・・・                    | 36 |
| 周波数パス(サーチ / VFOサーチ) ・・・・・                     | 37 |
| 周波数パス(スキャン / メモリチャンネル) ・・                     | 38 |
| オーディオ特性(AF.SET)・・・・・・・・                       | 39 |
| SDカードに録音する ・・・・・・・・・・                         | 40 |
| メモリデータのバックアップ・・・・・・・                          | 42 |
| アラーム(ALARM) ・・・・・・・・・・                        | 44 |
| スリープ (SLEEP) ・・・・・・・・・・                       | 45 |
| 本機を初期化する(イニシャライズ) ・・・・                        | 45 |
| ◆◆受信編 ・・・・・・・・・・・・・・・・・                       | 47 |
| 受信編 VFOモード ・・・・・・・・・・・                        | 48 |
| <b>VFO</b> モードについて ・・・・・・・・・・                 | 48 |
| VF0サーチ ・・・・・・・・・・・・・・・                        | 49 |
| 受信編 サーチモード ・・・・・・・・・・                         | 51 |
| サーチモードについて ・・・・・・・・・                          | 51 |
| サーチバンク ・・・・・・・・・・・・・・                         | 52 |
| サーチグループ ・・・・・・・・・・・・・                         | 54 |
| サイバーサーチ ・・・・・・・・・・・・・                         | 55 |
| 受信編 メモリチャンネルとスキャンモード・・                        | 56 |
| メモリチャンネルを登録するとできること ・・・                       | 56 |
| メモリチャンネル(MEM / SCAN) ・・・・・                    | 57 |
| スキャングループ・・・・・・・・・・・・・                         | 60 |
| メモリチャンネル数の割り当て・・・・・・・                         | 61 |
| セレクトスキャン ・・・・・・・・・・・・・・・・・・・・・・・・・・・・・・・・・・・・ | 62 |
| 定伯・・・・・・・・・・・・・・・・・・・・・・・・・・・・・・・・・・・・        | 63 |
| 索引 ・・・・・・・・・・・・・・・・・・・・・・・・・・・・・・・・・・・・       | 68 |
|                                               |    |

# ◆はじめに

このたびは AR5700D をお買い求めいただき、誠にありがとうございます。 本機をご使用になる前に、この取扱説明書をよくお読みください。

本書は、ご使用前の準備 / 機能編 / 受信編という構成になっております。 各説明には参照ページ番号 III P\_\_が記載されておりますので、知りたい項目を簡単に調べることができます。 また、背表紙を開いていただくとすぐに索引がございますので、合わせてご利用ください。

### ■主な特徴

### □ 広い周波数範囲

周波数範囲 9kHz~3700MHz を 1Hz 単位で受信します。

### □ アナログオールモードに対応

CW / SSB / AM / FM / WFM まで対応。 各モードでは IF 帯域幅の設定が可能です。 受信周波数に応じて自動で設定してくれるオートモードを搭載しています。

### □ デジタル無線を復調できるデジタルモードを搭載

アマチュア無線や、デジタル簡易無線、業務無線の DMR / NXDN / TETRA など様々なデジタル方式に対応。 自動でデジタル無線を判別するデジタルオート<sup>※1</sup>を搭載しています。

※1 TETRA (T-TC、T-DM) は非対応

#### □ 各種選択受信機能

トーンスケルチや DCS などのアナログ無線の選択受信機能の他、 デジタル簡易無線のユーザーコードや秘話コードなどの選択受信を搭載しています。

### □ 高速スキャン/サーチと超高速サイバーサーチ

最大 100ch/秒の高速動作するスキャン/サーチで様々な電波を探索します。 さらに、ステップの影響が少ない FFT サーチを応用した弊社独自の超高速サイバーサーチを搭載。 1Hz STEP 換算で最大 3 千万 STEP/秒(100MHz~3700MHz を約 120 秒)を実現。

### □ 周波数範囲を指定できる周波数パス

サーチやスキャンで止まって欲しくない周波数パス設定を範囲指定することができます。 UHF 帯航空無線など広い周波数範囲内に排他的周波数がある状況でサーチする際に便利です。

### IF 出力

中心周波数 45.05MHz 帯域幅 15MHz の IF 信号が出力されます。 これを利用して電波解析などのフロントエンドとして使用することができます。

### □ デジタル I/Q 出力を標準装備

受信した信号をデジタル I/Q 信号として、USB ケーブルを介してパソコンに送ることができます。 デジタル I/Q データを元に、アナログ無線の復調や、帯域フィルタの設定をソフトウェアがおこないます。 受信した最大 900kHz 幅の信号データをそのままパソコンに記録することができ、 いつでも再生(復調)することができます。

### □ 高精度周波数リファレンス

高安定度 0.1ppm の TCXO を搭載。

### SD カード対応

受信音声の録音や、登録したメモリデータの保存ができます。

# ◆同梱品の確認

| AR5700D 本体       | 1 |
|------------------|---|
| AC アダプタ          | 1 |
| AC ケーブル          | 1 |
| SD カード           | 1 |
| AR-IQ-III USBKEY | 1 |
| USB ケーブル         | 2 |
| 取扱説明書(本書)        | 1 |
| AR-IQ-Ⅲ 操作マニュアル  | 1 |
| 保証書              | 1 |

万が一不足品がありましたら、早急にお買いお求めの販売店へお申し出ください。

## ◆安全上のご注意 ご使用の前に必ずお読みください。

#### 本機を安全にご使用いただくために、必ずお読みください。

お使いになる方や他の方への危害と財産の損害を未然に防ぎ、安全に正しくお使いいただくための内容を記載しています。 ご使用の前には次の内容をよく理解してから本文をお読みになり、記載事項をお守りください。

絵表示について

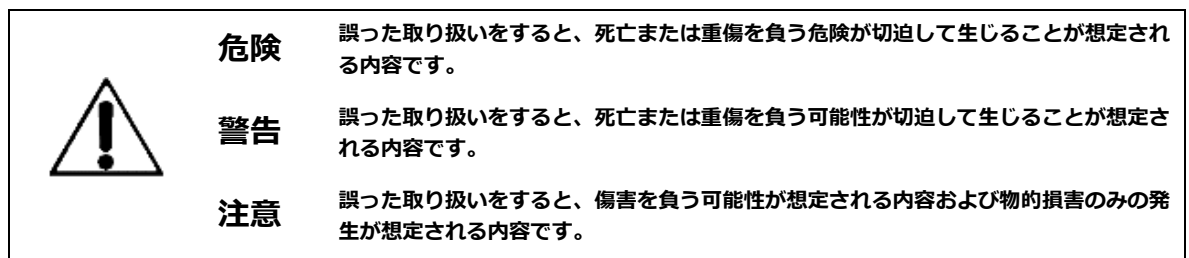

### 図記号について

| $\oslash$ | 禁止行為であることを告げる内容です  | B | 電源プラグを抜く事を指示する内容です。 |
|-----------|--------------------|---|---------------------|
|           | 一般的指示 行為を指示する内容です。 |   | 分解禁止を告げる内容です        |
|           | 水回りでの使用を禁止する内容です。  |   |                     |

受信した内容について

電波法第59条で「特定の相手方に対して行われる無線通信を傍受してその存在を若しくは内容を漏らし、またこれを窃 用してはならない」と通信の秘密に関して定められています。お客様が受信した通信の内容は、電波法上、内容または存 在を第三者に漏らしたり、そのことによる行動を起こしたりすることが禁止されています。

# ◆安全上のご注意 ご使用の前に必ずお読みください。

# ⚠ 危険

|            | 分解改造はしないでください。発熱・発火・破損の原因となります。                                               |
|------------|-------------------------------------------------------------------------------|
|            | 航空機内などの使用を禁止された場所では電源を切ってください。電子機器や医療機器に影響を与える場<br>合があります。                    |
| $\oslash$  | 引火・爆発の恐れがある場所では使用しないでください。引火性ガスなどが発生する場所で使用すると、<br>発火の原因となることがあります。           |
| $\bigcirc$ | 自動車などに設置する場合には、エアバッグ装置の付近や、運転の妨げとなる場所には設置しないでくだ<br>さい。おもわぬ事故や怪我の原因になる場合があります。 |

▲ 警告

|            | 煙が出る、異臭がするなどの異常がある場合は、ただちに電源プラグを外して弊社サービス課、または販売店へお問合せください。                        |
|------------|------------------------------------------------------------------------------------|
|            | 水のかかる場所では使用しないでください。故障の原因となります。                                                    |
| $\bigcirc$ | 音量は適切に設定してください。 運転中などは周囲の状況音がきこえにくくなりおもわぬ事故になる場合があります。またイヤホン等をご使用の際には聴力障害の原因になります。 |

⚠ 注意

| $\bigcirc$ | 小さなお子様の手の届かない場所に保管してください。<br>ケガなどの原因になります。                             |
|------------|------------------------------------------------------------------------|
| $\oslash$  | 本機を湿気やホコリの多い場所に置かないでください。<br>火災や故障の原因となります。                            |
| $\oslash$  | 本機を直射日光のあたる場所や、熱器具の付近に置かないでください。<br>変形など故障の原因となります。                    |
| $\oslash$  | 本機をシンナーやベンジンなどで拭かないでください。<br>変質や塗装が剥がれる原因となります。汚れたら乾いた柔らかい布で拭き取ってください。 |

# ♦各部名称

■前面部

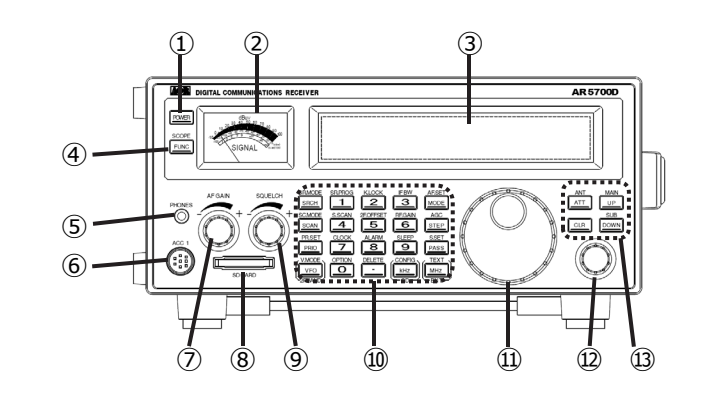

| 1  | [POWER]+-             | 電源の ON/OFF を行います。 🌐 P16                                                                                                    |  |
|----|-----------------------|----------------------------------------------------------------------------------------------------|--|
| 2  | Sメータ                  | アンテナ端子に入力された信号強度を表します。 S値および dB表示付き。<br>スケルチが閉じた状態では、レベルスケルチの設定値を表します。                                                                                                    |  |
| 3  | ディスプレイ                | 本機の動作状態を表します。 🌐 P8                                                                                                    |  |
| 4  | [FUNC]‡—              | 各キー上部に記載されている機能を使用する場合に使用します。<br>先に[FUNC]を押すことでファンクションモードになります。<br>操作例 AF.SET = [FUNC] [MODE]の順に押す<br>MODE = [MODE] 押す                                                                                                    |  |
| 5  | PHONES<br>(φ3.5 ステレオ) | ヘッドホン等を使用する場合に使用します。 ①P12<br>FM 放送ではステレオ出力されます。<br>デュアルバンド受信では、メインとサブの音声を左右に振り分けて出力されます。①P35                                                                                                    |  |
| 6  | ACC 1                 | 別売録音ケーブル CR5000 を接続します。 <b>Ⅲ</b> P13                                                                                                    |  |
| 7  | AF GAIN つまみ           | 音量を変更します。 □□P21                                                                                                    |  |
| 8  | SD CARD スロット          | 標準サイズの SD カードを挿入します。SDHC まで対応。  🋄 P40~P43<br>録音データやメモリデータを保存できます。                                                                                                    |  |
| 9  | SQUELCH つまみ           | スケルチの値を調整します。 Щ P21<br>RF GAIN の調整にも使用します。 Щ P32                                                                                                    |  |
| 10 | テンキー&機能キー             | <ul> <li>各機能や周波数の入力に使用します。</li> <li>各キーの上段に記載の機能は FUNC キーを先に押します。</li> <li>[SRCH]サーチモード [MODE]復調モード</li> <li>[SCAN]スキャンモード [STEP]ステップ</li> <li>[PRIO]プライオリティ [PASS]パス</li> <li>[VFO]VFO モード [MHz] MHz またはエントリー</li> </ul> |  |
| 11 | メインダイヤル               | 周波数やメモリチャンネルを変更します。                                                                                                    |  |
| 12 | サブダイヤル                |                                                                                                    |  |
| 13 | サブキー                  | 周波数や項目を選択する[UP] / [DOWN]や、キャンセルする場合に使用する[CLR]。<br>アッテネータやアンテナ設定ができる[ATT]。                                                                                                    |  |

# 各部名称

## ■背面部

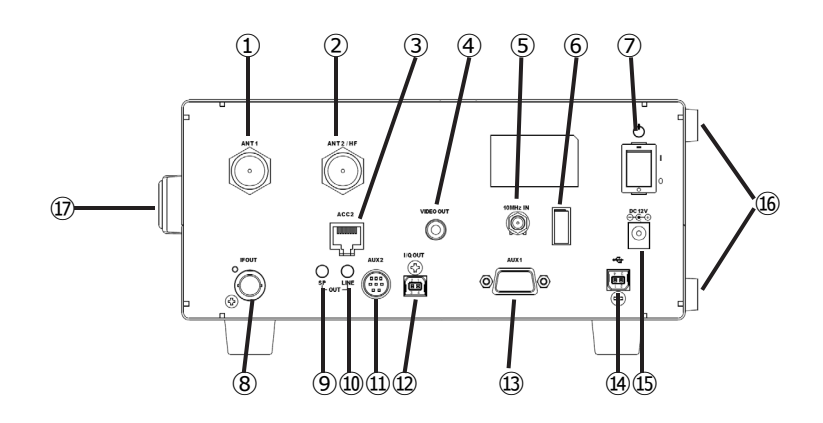

| 1          | ANT1        | アンテナ端子 1 N型コネクタ 50Ω ШP11<br>受信周波数 25MHz – 3700MHz に対応   |  |  |
|------------|-------------|---------------------------------------------------------|--|--|
| 2          | ANT2/HF     | アンテナ端子 2 N型コネクタ 50Ω ⅢP11<br>受信周波数 9kHz – 3700MHz に対応    |  |  |
| 3          | ACC2        | 別売アンテナ切替器(AS5700)接続用 [L]P11                             |  |  |
| 4          | VIDEO OUT   | RCA 端子 コンポジットビデオ信号出力 印P14                               |  |  |
| (5)        | 10MHz IN    | 外部リファレンス入力用 凹P14                                        |  |  |
| 6          | ケーブルクランプ    | ケーブルを留める場合に使用します。                                       |  |  |
| $\bigcirc$ | 主電源スイッチ     | 主電源を ON/OFF します。  印 P16                                 |  |  |
| 8          | IF OUT      | 中間信号出力 BNC 型コネクタ 50Ω □ P13                              |  |  |
| 9          | SP OUT      | 音声出力 外部スピーカー用 IIIP12                                    |  |  |
| 10         | LINE OUT    | 音声増幅部前の音声信号出力 ШР13                                      |  |  |
| 1          | AUX2        | 各種信号出力用 III P65                                         |  |  |
| 12         | I/Q OUT     | デジタル I/Q 信号出力 USB-A 凹P15<br>AR-IQ-IIIを使用する際にパソコンと接続します。 |  |  |
| 13         | AUX1        | コマンド制御用 D-sub 9pin 山P15                                 |  |  |
| 14)        | USB         | コマンド制御用 USB2.0 □P15                                     |  |  |
| 15         | 電源入力        | 付属の AC アダプタを接続します。 ШР10                                 |  |  |
| 16         | <br>側面ゴム足   | 横にして置くときにゴム足側を底面にします。                                   |  |  |
| Ð          | 側面キャリングハンドル | 持ち運ぶ際に使用します。ねじを外してゴム足と入れ替えることができます。                     |  |  |

# 各部名称

## ■ディスプレイ

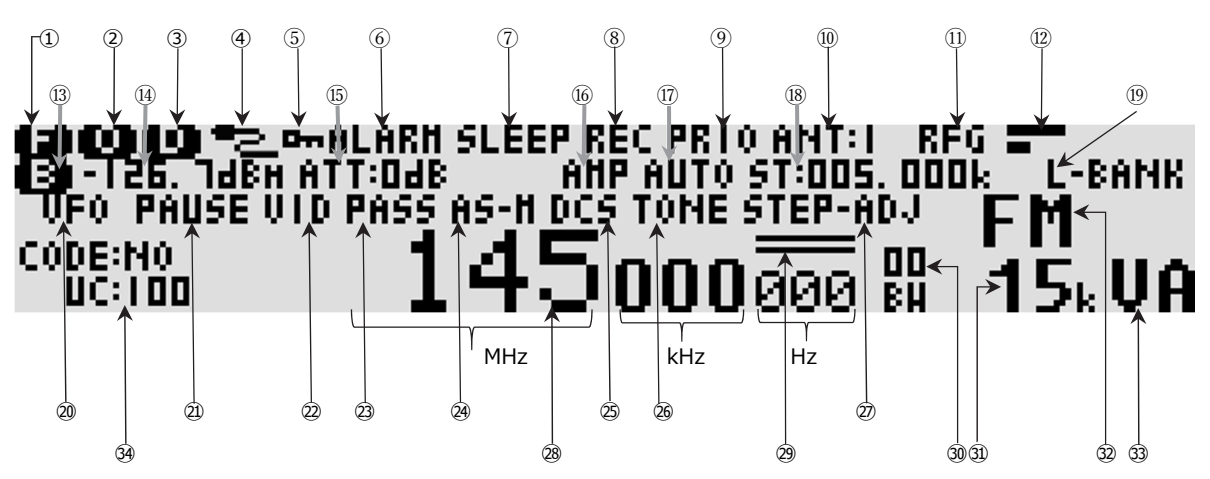

| 1   | [FUNC]を押すと表示 <b>Ш</b> P6<br>各種機能がファンクションモードになっていることを示す  | 20   | 各種動作モード<br>(VFO、MEM、SCAN、S.SCAN、SRCH、CYBER、V.SRCH) |
|-----|---------------------------------------------------------|------|----------------------------------------------------|
| 2   | オフセット 2 波同時受信時に表示 🌐 P36                                 | 21)  | ポーズ機能有効時に表示<br>サーチグループ凹P54 スキャングループ凹P60            |
| 3   | デュアルバンド受信時に表示 ШP35                                      | 22   | ボイススケルチ有効時(VCS) ШP50                               |
| 4   | 外部 10MHz 入力時点灯 ШР14                                     |      | またはビデオ出力有効時 (VID) に表示 <b>Ш</b> P14                 |
| (5) | キーロック時またはリモート解除後に表示 ШP16                                | 23   | 八人有効時に表示 山P37/P38                                  |
| 6   | アラーム実行時に表示 🌐 P44                                        | 24)  | オートストア有効時に表示 □ P54<br>DCS 有効時に表示 □ P28             |
| 7   | スリープ実行時に表示 UP45                                         | 25   | DCS 検出時に DCS コードを表示                                |
| 8   | SD の状態(REC:録音、SD:SD カード検出)                              | 26   | CTCSS 有効時に表示 <u>U</u> P28<br>トーン検出時 CTCSS 周波数を表示   |
| 9   | プライオリティ受信時に表示 UP34                                      | Ø    | ステップアジャスト有効時に表示 ШР26                               |
| 10  | アンテナ端子の選択状態を表示  ロ P29 PRG 時は <b>P</b> が表示               |      | 周波数表示(数字の大きさ 大 中 小 が MHz kHz Hz の<br>桁を示す)         |
| 1   | RF ゲイン動作時に表示 ШP32                                       | (28) | [FUNC] [MHz]の順に押すと「周波数表示」「テキスト表示」                  |
| 12  | 上側 : スケルチのグラフ 凹P21<br>下側 : AF (音量) のグラフ 凹P21            | 29   | AGC が OFF の時に表示 ШP32                               |
| 13  | BUSY (スケルチが開いている状態で点灯)                                  | 30   | サーチ及びスキャンのグループ番号表示                                 |
| 14  | 入力信号強度の表示<br>dBm、または dBu(EMF)表記を変更できます。   凹P20          |      | ③~❷次ページへ続く                                         |
| 15  | アッテネータの値を表示 凹P31<br>0dB / 10dB /20dB / (A)dB=AUTO       |      |                                                    |
| 16  | RF アンプ ON 時に表示 ШP31                                     |      |                                                    |
| Ð   | オートモード動作時に表示 ШР23                                       |      |                                                    |
| 18  | ステップ 凹P25                                               |      |                                                    |
| 19  | サーチ及びスキャンモードでバンクリンク状態の時に表示。<br>サーチグループ凹P54 スキャングループ凹P60 |      |                                                    |

# 各部名称\_ディスプレイ

前ページの続き

| 31 | IF 帯域幅表示 III P24                       | 33  | 各種動作モードの状態表示<br>VFO(VA~VE)、サーチ(SR)、チャンネル番号など |
|----|----------------------------------------|-----|----------------------------------------------|
|    |                                        |     | 上段の数字はサーチバンク番号 または メモリバンク番号                  |
| 32 | 後調モニト衣ホ 山F24<br>デジタル無線を受信した場合は白黒反転を表示。 | 34) | デジタル無線情報表示<br>詳細下表                           |

デジタル無線情報表示

| 表示         | 内容                                   |  |  |
|------------|--------------------------------------|--|--|
| CODE:00007 | CODE: デジタル簡易無線 秘話コード 00000 / 秘話なし NO |  |  |
| UC:100     | UC: ユーザーコード 000                      |  |  |
| CODE:00012 | CODE:NXDN 秘話コード 00000 / 秘話なし NO      |  |  |
| RAN:33     | RAN: ラジオアクセスナンバー 000                 |  |  |
| SLOT:I     | SLOT: DMR スロット番号                     |  |  |
| COL :DI    | COL: DMR カラーコード                      |  |  |
| NAC :293   | NAC: P25 ネットワークアクセスコード               |  |  |
| CAL:JADDDD | CAL:D-STAR コールサイン                    |  |  |
| RPT:DIRECT | RPT:D-STAR レピーターコールサイン/ DIRECT(直接)   |  |  |
| SLOT:I     | SLOT : TETRA(T-TC)スロット番号 1~4         |  |  |

♀新たにデジタル情報を受信した時や、モード(VFO/スキャン/サーチ)を切り替えると表示が更新されます。

# ◆ご使用前の準備

### ■基本接続

### ◎ AC アダプタの接続

定格 🛄 P64

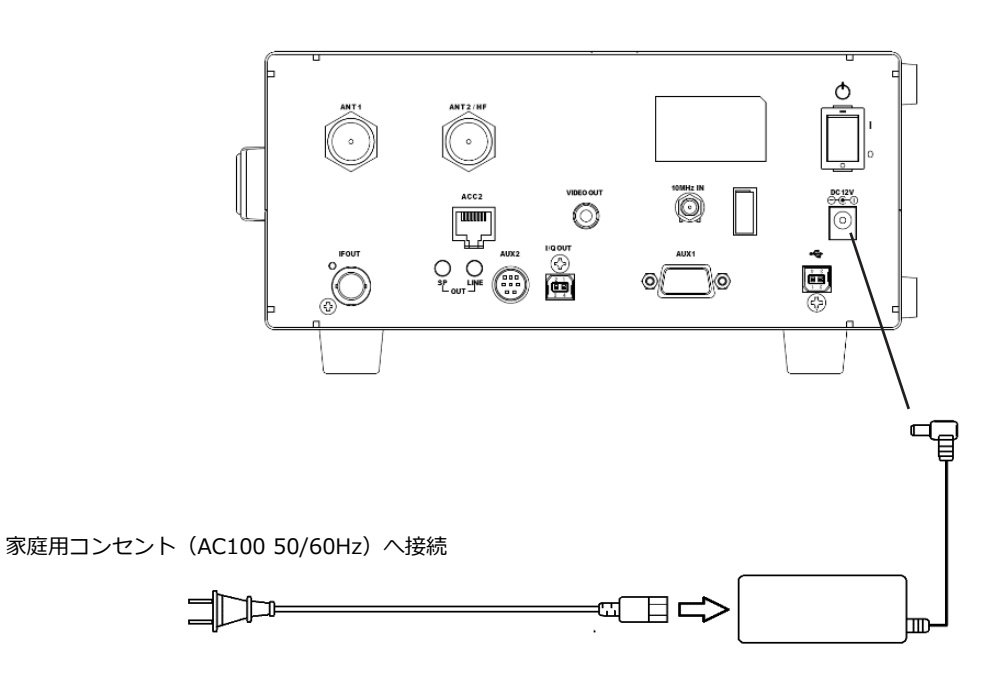

ご注意

付属の AC アダプタの代わりに外部電源を使用される際は、必ず DC12V~13.8V に安定化された電源を ご使用ください。 自動車や船舶等の電源は安定化されていない可能性がありますので、 そのまま使用されることは故障の原因となります。

# ご使用前の準備

### ◎ アンテナの接続

アンテナ端子は2系統あります。受信する周波数に応じて接続してください。

- ■対応コネクタ N型プラグ
- ■定格 ШP64

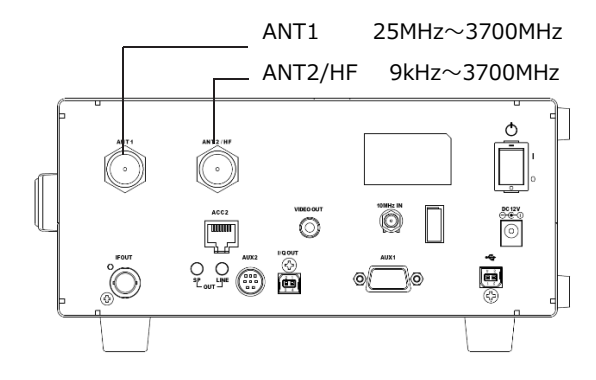

♀アンテナ端子の選択が必要です。 □P29

♀アンテナプログラム機能を使用することで、周波数範囲やメモリチャンネル、サーチバンクごとに、 使用するアンテナ端子を指定することができます。 □P30

### ◎ 別売のアンテナ切替器 (AS5700)の接続

別売アンテナ切替器(AS5700)を使用することで、アンテナを 4 つまで接続することができます。 ANT3 と ANT4 は ANT1 と同じ 25MHz~3700MHz に対応します。

・ANT1とACC2に接続します。

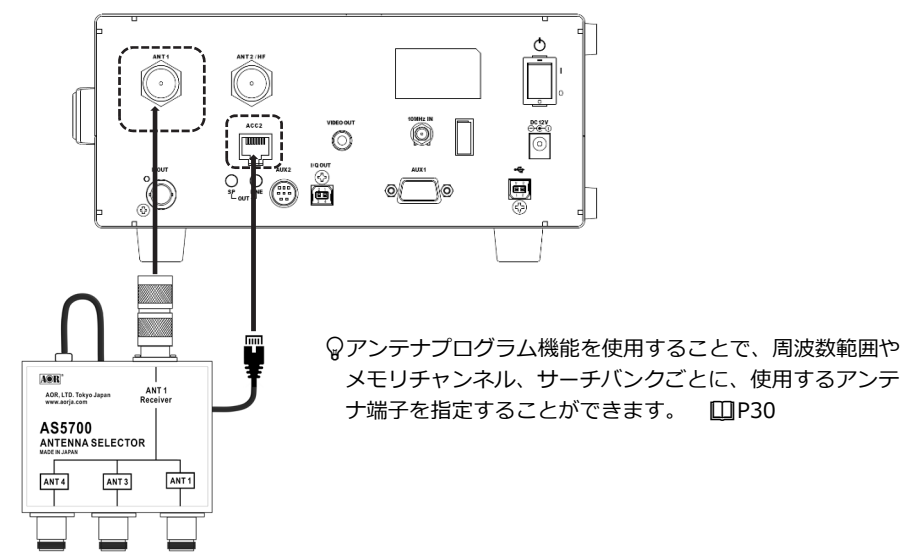

### ご注意

受信機のアンテナ入力部は大変デリケートです。本機の最大入力レベル 0dBm(1mW)を超える電波が入力されたり、雷や静電気等の高電圧が入力されたりすることは故障の原因となります。 そのため、無線機等の送信アンテナがある場合は、受信機のアンテナはなるべく離れた場所に設置してください。 また、雷が接近している時や、発生が予想される場合は本機からアンテナ(ケーブル)を外してください。 同時に AC アダプタもコンセントから外してください。

# ◆ご使用前の準備

### ■応用接続

### ◎ 外部スピーカーの接続(SP OUT)

背面部 SP OUT に、外部スピーカーを接続することができます。 [AF GAIN **つまみ**]で音量を調整することができます。

外部スピーカーを接続すると、内蔵スピーカーからは音が出なくなります。 前面部の PHONES にヘッドホン等を接続すると、内蔵スピーカーおよび外部スピーカーからは音が出なくなります。 各端子の優先度 PHONES>外部 SP>内蔵スピーカー

- ■対応プラグ φ3.5 モノラルミニプラグ
- ■定格 ШP64

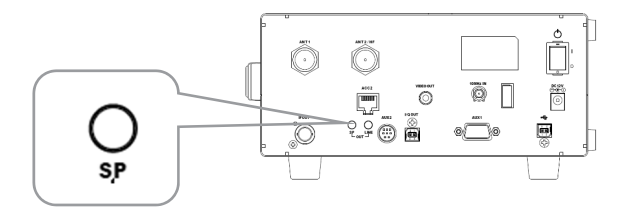

### ◎ ヘッドホンの接続 (PHONES)

前面部 PHONES に、ヘッドホンやイヤホンを接続することができます。 [AF GAIN つまみ]で音量を調整することができます。

PHONES を使用すると、内蔵されているスピーカーおよび接続した外部スピーカーからは音が出なくなります。 各端子の優先度 PHONES> 外部 SP> 内蔵スピーカー

- ・FMST モードではステレオ音声が出力されます。
- ・デュアルバンド受信では、サブとメインの音声が左右に振り分けて聞こえます。
- ■対応プラグ φ3.5 ステレオミニプラグ
- ■定格 ШP64

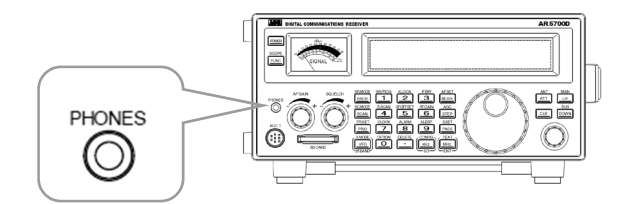

### ご注意

接続するヘッドホンやイヤホンにより音量が異なります。音量にご注意ください。

# ご使用前の準備」応用接続

### ◎ LINE OUT

受信復調した音声信号が出力されます。

主に以下の用途で使用します。

- ・パソコンや IC レコーダー等のマイク入力に接続して録音する場合。 FMST モードではステレオ音声が出力されます。(FM 放送の場合)
- ・DRM 放送をパソコンで復調する際に使用する 12kHz オフセットアナログ信号が必要な場合。 復調モードを AIQ(15kHz)に設定します。
- ・デュアルバンド受信時にメイン周波数とサブ周波数それぞれの音声を左右に出力したい場合。 デュアルバンド受信 **Ш**P35
- ■対応プラグ φ3.5 ステレオミニプラグ
- ■定格 ШP64

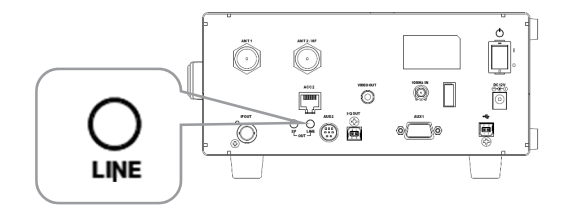

### ◎ IF OUT

受信した信号の IF 信号(中間周波数 45.05MHz)が出力されます。 IF 信号を必要とする外部機器との接続に使用します。 設定はありません。

- ■対応コネクタ BNC-P インピーダンス 50Ω
- ■定格 ШP64

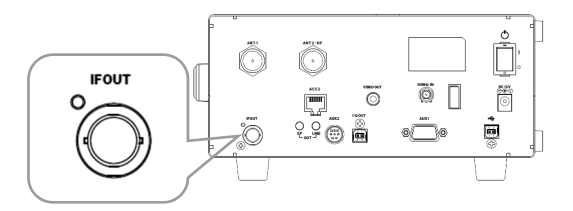

♀IF 信号は ANT 1 に入力された信号のみ出力されます。

受信周波数 25MHz 未満を受信したときの IF 信号を出力する場合でも ANT1 に接続してください。 但し、音声復調は行われません。

### O ACC1

別売の CR5000 を接続できます。

CR5000 録音用音声出力ケーブル

- ■対応コネクタ CR5000
- ■定格 ШP65

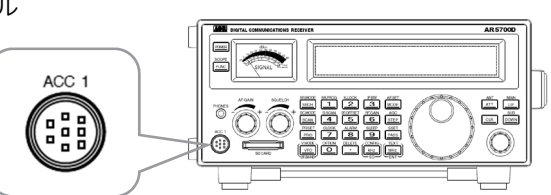

# ご使用前の準備」応用接続

### ◎ 外部リファレンス(10MHz IN)

周波数の基準となるリファレンス信号を内蔵発振器の代わりに 10MHz の外部ソースを使用する場合に接続します。 信号が入力されると自動で外部入力に切り替わります。

本機は内部に 0.1ppm の高精度な水晶発振器を使用しています。 受信の基準となる信号のため、外部ソースを使用する場合は、 高精度、低位相ノイズのリファレンス信号をご使用ください。

■対応コネクタ SMA-P

■定格 ШP64

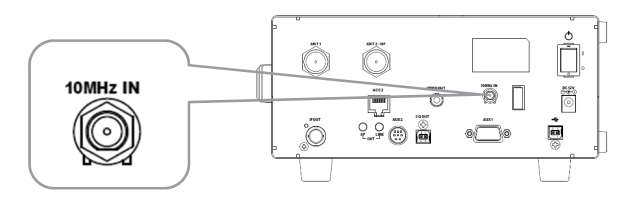

### ご注意

破損の原因となるため、SMA コネクタは必要以上に強く締め付けないでください。

### ◎ ビデオ信号出力(VIDEO OUT)

FM 変調方式のコンポジット映像信号をテレビモニター等に出力することができます。

主に以下の用途に使用します。

・FM 方式の無線式ビデオカメラの電波を受信して、その画像をテレビモニターで確認する場合。

オプションメニューで以下の設定ができます。 ШP28

- ・VIDEO 信号出力の ON/OFF
- ・映像信号極性の切り替え

■対応コネクタ RCA-P

■定格 ШP64

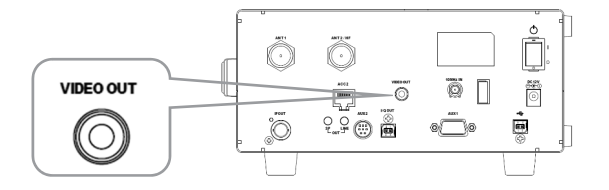

♀アナログ信号のため、鮮明な映像は出力されません。

# ご使用前の準備」応用接続

### ◎ パソコンに接続する(AUX1,USB)

パソコンと接続して受信機をコマンド制御することができます。 AUX1 および USB 端子を使用することができますが、両方同時に使用することはできません。 両方接続した場合、初期状態では USB 端子が優先となります。 コマンド説明書は AOR ウェブサイト AR5700D 製品ページからダウンロード可能です。

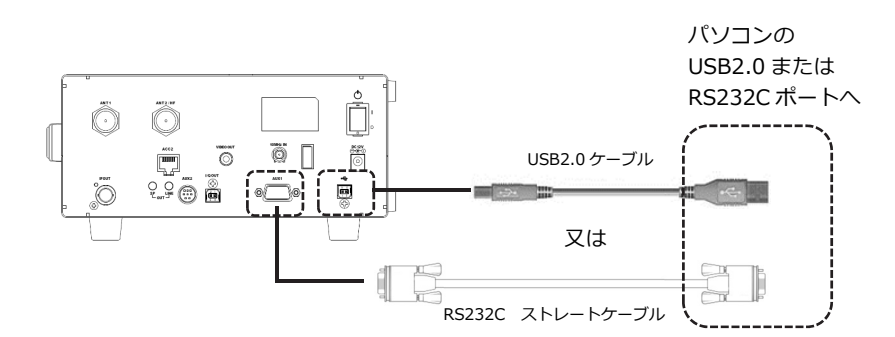

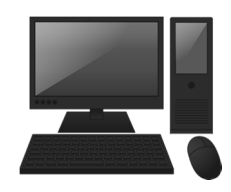

♀外部制御中は液晶画面に REMOTE と表示され、その他の情報は表示されなくなります。♀RS232C ケーブルは付属していません。市販品をご用意ください。

### ◎ AR-IQ-Ⅲを使用する(I/Q OUT,USB)

本機の制御用と、デジタル I/Q データ用、計 2 本の USB ケーブルを本機とパソコンの USB ポートに接続します。 AR-IQ-Ⅲライセンス認証のため USBKEY をパソコンの USB ポートへ常時接続してください。

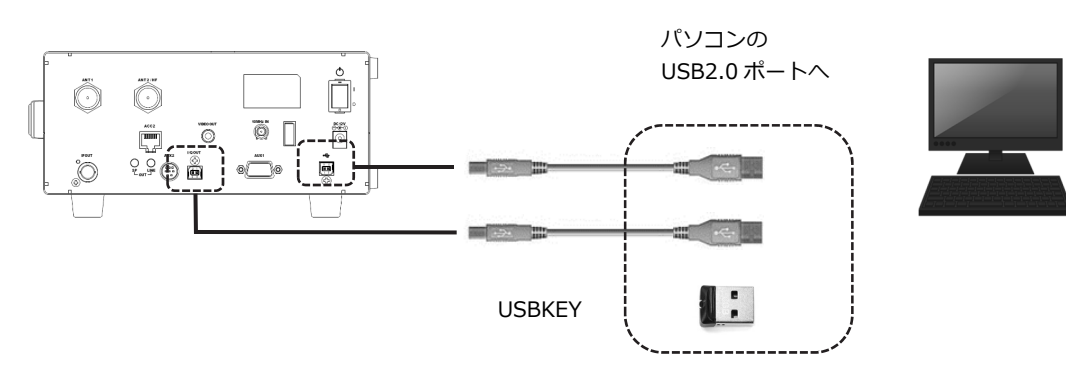

AR-IQ-Ⅲのインストールや操作方法は別冊「AR-IQ-Ⅲ操作マニュアル」をご覧ください。

♀外部制御中は液晶画面に REMOTE と表示され、その他の情報は表示されなくなります。

# ◆ご使用前の準備

### ■基本操作

### ◎ 主電源

AC アダプタから供給される電源を ON/OFF するスイッチです。

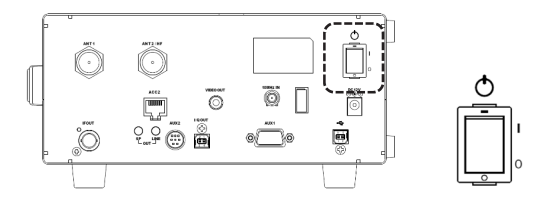

主電電が入っている状態 時計表示を行います。

# 13-43-21 UTC

### ◎ 電源を入れる

操作手順

● [POWER]を押す。
 スタート画面が表示され、数秒後に起動。

# AR5700D START

### ◎ 電源を切る

操作手順

● [POWER]を長押し。 現在の状態を保存してシャットダウン。

AR5700D SHUT DOWN

♀シャットダウンしないで主電源を切ると最後の状態を記憶しません。
 ♀シャットダウンをしても主電源が入っている状態では待機電流があります。
 省エネのため長期間使用しない場合は主電源を OFF にするか AC アダプタをコンセントから外しましょう。

#### 電源を切る時のご注意

- ・シャットダウン中に主電源を切らないでください。
- ・主電源を切る時は先にシャットダウンを行ってください。

### ◎ キーロック

各種キーやダイヤルの操作を無効にすることができます。

#### 操作手順

● [FUNC] [2]の順に押す。

カギマークが表示されキーロックされていることが確認できます。 再度[FUNC] [2]の順に押す、または[MHz]を押すと キーロックが解除されます。

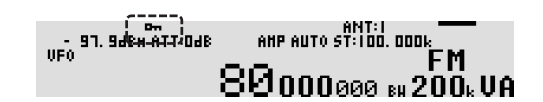

♀キーロック中でも[POWER] [AF GAIN つまみ] [SQUELCH つまみ]は操作することができます。

# ご使用前の準備

### ■初期設定

### ◎ 時計と年月日の設定

時計機能はデュアルクロックに対応しています。 時計表示 凹P18 CLOCK1:日時の設定と3文字のテキストを設定します。 CLOCK2:CLOCK1に対して任意の時差を設定します。 年月日(カレンダー)はアラーム機能で使用するため、適切に設定を行ってください。

### 操作手順

- [FUNC]を押して、次に[7]を長押しすると CLOCK1 が表示。
- ② SELECT: [サブダイヤル]を回し表示方法 12H/24H を選択。
- **⑤** [DOWN]を押す。
- ④ CLOCK: [メインダイヤル]で時、[サブダイヤル]で分を合わせる。
- ⑤ [DOWN]を押す。(時計が動き出します)
- ⑥ TEXT: で任意の3文字を選択します。(日本の場合 JST など)
- ・[サブダイヤル]を回し文字を選択。(下記テキスト一覧を参照)
- ·[UP] / [DOWN]でカーソルが左右に移動。
- 3文字選択後[MHz]を押して CLOCK2 に移動。
   (CLOCK2 設定が不要の場合には[DOWN] [MHz]の順に押すと CALENDAR に移ります)

### CLOCK 2

③ CLOCK: [メインダイヤル]で時を合わせる。

(右側に CLOCK1 に対する時差が表示されます)

- ① TEXT: で任意の3文字を選択する。(米国東部 EST など)
- [MHz]を押して CALENDAR に移動。
- ① CALENDAR [DOWN]で項目移動。
  - ·YEAR: [サブダイヤル]で西暦を選択。
  - ・MONTH:[サブダイヤル]で月を選択。
  - ・DAY:[サブダイヤル]で日を選択。

⑤ カーソルを DAY:に合わせた状態で[MHz]を押して決定。

#### テキスト一覧

[サブダイヤル]時計方向―――

| -     |      |      |   |    |   |   |   |      |      |    |   |      |      |   |   |   |
|-------|------|------|---|----|---|---|---|------|------|----|---|------|------|---|---|---|
| SP[1] | !    | "    | # | \$ | % | & | , | (    | )    | *  | + | ,    | -[0] |   | / |   |
| 0     | 1[2] | 2    | 3 | 4  | 5 | 6 | 7 | 8    | 9[6] | •• | ; | <    | Ш    | > | ? | @ |
| A[3]  | В    | С    | D | Е  | F | G | Н | Ι    | J    | Κ  | L | M[4] | Ν    | 0 | Р | Q |
| R     | S    | Т    | U | V  | W | Х | Y | Z[5] | [    | /  | ] | ^    | _    | ` |   |   |
| а     | b    | c[7] | d | е  | f | g | h | i    | j    | k  | Ι | m    | n    | 0 | р | q |
| r     | S    | t    | u | V  | W | х | у | Z    |      |    |   |      |      |   |   |   |

[]はそのキーを押すとジャンプ

[.]押すとスペースを挿入

| CLOCK 2        |          |
|----------------|----------|
| SELECT: 24H    |          |
| ČEOČK:20:30:45 | ; UTC+0; |
|                |          |

24H 4:03:57

| CALENDAR           |  |
|--------------------|--|
| <b>NERICE</b> 2020 |  |
| MONTH: 1           |  |
| DAY:31             |  |

# ご使用前の準備」初期設定

### ◎ 時計表示

#### 操作手順

1 電源 ON の状態で[FUNC] [7]の順に押すと時刻を表示。 [サブダイヤル]で CLOCK1、CLOCK2 を切替えられます。 [CLR]を押すと元の画面に戻ります。

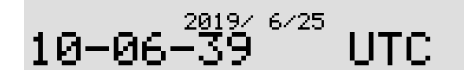

♀電源 OFF 時(待機状態)は常時時計表示を行います。

### ◎ 地域の設定(LOCAL)

本機を使用する地域を選択します。

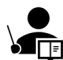

この設定は、アナログオートモード時のバンドプランに影響します。 ▲ 適切な設定で受信するために必ず設定確認を行ってください。

### 操作手順

- [FUNC] [kHz]の順に押すと、コンフィギュレーション画面が表示。
- ② [DOWN]でカーソルを LOCAL に合わせる。

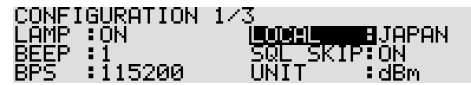

- [サブダイヤル]で JAPAN を選択する。
- ④ [MHz]を押して決定。

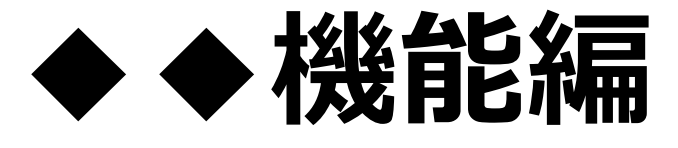

### 基本機能

| ■コンフィギュレーションメニュー・・・・・P2     |
|-----------------------------|
| ■音量を変更する・・・・・・・・・・ P2       |
| ■スケルチを調整する・・・・・・・・・P2       |
| ■受信周波数の設定・・・・・・・・・・ P2      |
| ■オートモード(AUTO)・・・・・・・ P2     |
| ■デジタルオート(DALL)・・・・・・・P2     |
| ■復調モードの選択(MODE)・・・・・・P2     |
| ■IF帯域幅の選択(IFBW) ・・・・・・・P2   |
| ■ステップ (STEP) ・・・・・・・・・ P2   |
| ■ステップアジャスト(STEPADJ)・・・・・P2  |
| ■オプションメニュー・・・・・・・・ P2       |
| ■アンテナ端子の選択(ANT)・・・・・・P2     |
| ■アンテナプログラム (PRG) ・・・・・・P3   |
| ■アッテネータ(ATT)・・・・・・・P3       |
| ■AGCの設定・・・・・・・・・・・・ P3      |
| ■RFゲイン (RF.GAIN) ・・・・・・・ P3 |

### 応用機能

| ■スペクトラム表示 (SCOPE) ・・・・・・ P33  |
|-------------------------------|
| ■プライオリティ受信 (PRIO) ・・・・・ P34   |
| ■デュアルバンド受信(2F.BAND)・・・・・ P35  |
| ■オフセット2波同時受信(2F.OFFSET)・・・P36 |
| ■周波数パス(サーチ/VFOサーチ)・・・・・・P37   |
| ■周波数パス(スキャン/メモリチャンネル)・・・P38   |
| ■オーディオ特性(AF.SET)・・・・・・ P39    |
| ■SDカードに録音する・・・・・・・・・・P40      |
| ■メモリデータのバックアップ・・・・・・P42       |
| ■アラーム (ALARM) ・・・・・・・ P44     |
| ■スリープ (SLEEP) ・・・・・・・・・ P45   |
| ■本機を初期化する(イニシャライズ)・・・・P45     |

## ■コンフィギュレーションメニュー

主に本機の基本的な機能を設定できます。

| **LAMP                   | 液晶デイスプレイバックライトの ON/OFF                                      | -            |
|--------------------------|-------------------------------------------------------------|--------------|
| *BEEP                    | 操作時のビープ音量の設定 0-7                                            | -            |
| **BPS                    | 外部制御時のシリアルボーレートの設定<br>9600/19200/38400/57600/115200bps から選択 | -            |
| *LOCAL                   | 使用地域を設定 USA/JAPAN/EUROPE から選択                               | -            |
| *SQL SKIP                | SD カードへ録音している際にスケルチ連動録音の設定<br>連動する=ON 連動しない=OFF から選択        | -            |
| *UNIT                    | 液晶ディスプレイに表示される信号強度表示の単位設定<br>dBm/dBµから選択 ※dBµは EMF 表示となります。 | -            |
| ANT PROGRAM              | 受信周波数範囲にアンテナ端子を割り当てる場合に使用する設定<br>VFO モード専用                  | <b>□</b> P30 |
| SD INFO                  | 挿入されている SD カードの情報を表示                                        | <b>P</b> 43  |
| WRITE TO SD              | 本機の全メモリデータを SD カードへ保存する機能                                   | <b>□</b> P42 |
| READ FROM SD             | SD カードに保存されているメモリデータを読み込む機能                                 | <b>□</b> P42 |
| SD FORMAT                | SD カードをフォーマット(初期化)する機能                                      | <b>□</b> P43 |
| VERSION                  | 本機のファームウェアバージョンを表示                                          | -            |
| INITIALIZE               | 初期化機能システム設定の他、全メモリデータも削除                                    | <b>□</b> P45 |
| MEMORY CHANNEL<br>ASSIGN | 各メモリバンクの最大チャンネル数を 5-95 の範囲で割り当て<br>初期値 全バンク 各 50 チャンネル      | <b>P</b> 61  |

操作手順

● [FUNC] [kHz]の順に押すと、コンフィギュレーション

画面が表示。

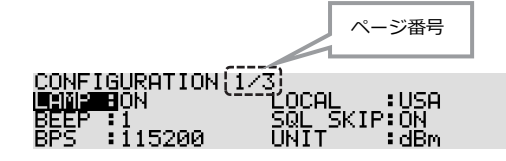

❷ [UP] / [DOWN]で項目を選択。([1] [2] [3]でページ移動)

上記表の※印のある項目は**[サブダイヤル]**で設定を変更後**[MHz]**で決定します。 その他の項目は、**[MHz]**で設定画面に入ります。 詳細は該当ページを参照ください。

### ■音量を変更する

スピーカー音量を変更します。

操作手順

#### [AF GAIN つまみ]を回す。

画面上に横バーでおおよその音量が表示されます。

| - 11. Odbn Att:20db | ANT:1<br>ST:100.000k |
|---------------------|----------------------|
|                     | FM                   |
|                     | 200⊧VA               |

♀SP OUT に接続した外部スピーカーや、
 PHONES に接続したヘッドホンの音量も変化します。
 LINE の出カレベルは変化しません。

### ■スケルチを調整する

電波の強さが設定値以下になった場合に音声を消すレベルスケルチ機能です。 VFO モード/サーチモード/スキャンモード共通の設定です。 スケルチが効いて音が消える事を「スケルチが閉じる」、音が出る状態を「スケルチが開く」といいます。 スキャンモードやサーチモードでは、スケルチの値を超えた電波を受信すると電波があると判断して、 受信音を出力します。

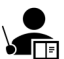

スケルチレベルを上げすぎると弱い電波を受信しなくなりますので適切な設定が必要です。 受信目的の電波が決まっている場合は、信号強度を予めSメータで確認しておき、 その値から少し低い値をスケルチレベルとして設定してください。

#### ■ 設定範囲

UNITの設定により表示単位が変わります。 🌐 P20

- ■dBの場合 -140dB~0dB
- ■µVの場合 -27dB~113dB

操作手順

● [SQUELCH つまみ]をノイズが消える位置まで時計方向に回す。 画面上にスケルチ値が表示されます。

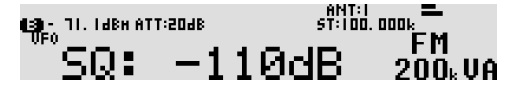

♀アッテネータの値を変更すると信号強度によりSメータおよび入力レベル表示が変化します。

- レベルスケルチの効き具合も変化するため再度スケルチの調整を行ってください。
- ♀ノイズスケルチ機能を併用できます。□□P27
- ♀電波の強さが頻繁に変化する状況ではスケルチの開閉が頻繁に起こるため、

不感帯(ヒステリシス)を設けてあります。 オプションメニュー【LSQL.HYS】 🋄 P27

♀デジタルモードでは、ノイズ等の影響で稀にスケルチが一瞬開くことがありますが故障ではありません。

### ■受信周波数の設定

### ◎ メインダイヤルで変更する

VFO ではステップにしたがって周波数が変化します。
P25
その他メモリチャンネルの変更や、一部機能の値を変更する場合にも使用します。

### ◎ サブダイヤルで変更する

サブダイヤルは独自のステップで周波数が変化します。 メインダイヤルに対して1倍/10倍動作の他、ステップを指定することができます。 初期は1倍に設定されています。 メモリバンクやサーチバンクの変更や、一部機能の値を変更する場合にも使用します。

### ◎ サブダイヤルのステップを設定する

#### 操作手順

① [STEP] [UP]の順に押すとサブダイヤルステップ画面が表示。

❷ [サブダイヤル]でサブダイヤルステップを選択。

SUB DIAL = MAIN

- ・MAIN=メインダイヤルと同じ(1倍)
- ・×10=メインダイヤルの10倍
- ・0.1kHz~1000.0kHz から選択
- ⑤ [MHz]を押して決定。 または[CLR]でキャンセル。

### ◎ 周波数をダイレクトに入力する

[テンキー]で MHz 単位または kHz 単位で入力します。

操作手順

### ・MHz 単位で入力する

例 91.900MHz を入力する場合

### ・kHz 単位で入力する

例 1310kHz を入力する場合

### ● [9] [1] [.] [9] [MHz]の順に押す。

| <b>13</b> - 12. Odbn Att:Odb | ANT<br>ANP AUTO ST:10 | :  <br> 0. 000k |
|------------------------------|-----------------------|-----------------|
| TUFO                         | <b>.</b>              | FM              |
|                              | <b>7 1 900</b> 000    | ) BH 2006 VA    |

### ① [1] [3] [1] [0] [kHz]の順に押す。

| <b>(3)</b> - 69. 348x ATT:048 | ANT:2 -<br>AHP AUTO ST:010. 000k |
|-------------------------------|----------------------------------|
| TFO                           | J AM                             |
|                               | 1310 000 BH 15k VA               |

[1][.][3][1][MHz]でも結果は同じです。

♀周波数の入力中に[UP]を押すと1桁削除することができます。

## ■オートモード(AUTO)

受信周波数に合わせて以下の項目が自動で設定されます。 アナログ変調方式のみが対象です。

- ・復調モード
- ・IF 帯域幅
- ・ステップ
- ・ステップアジャスト (バンドによる)

### 操作手順

### ● [MODE]を長押し。

または

[MODE]を押して[サブダイヤル]で AUTO を選択後[MHz]を押す。

## MODE: AUTO

UF0 F0 FM ATT:048 000 FM ATT:048 FM ATT:048 FM ATT:048 FM FM FM FM FM FM FM ATT:048 FM ATT:048 FM

②地域の設定(LOCAL)を事前に設定してください。□P20
 ◎自動設定されるのはアナログ変調方式に限ります。
 ◎復調モード等を変更するとオートモードは解除されます。
 ◎総務省の周波数割り当て変更により実際の電波状況とは異なる場合があります。
 その場合は、手動で設定を行ってください。

## ■デジタルオート (DALL)

デジタル無線を自動で判別するモードです。 デジタル無線を受信すると無線方式に合わせた復調モードになります。 デジタル方式がわからない時にご使用ください。 但し TETRA(T-DM / T-TC)には対応しておりません。

#### 操作手順

- [MODE]を押すと MODE 画面が表示。
- ❷ [サブダイヤル]で DALL を選択。
- [MHz]を押して決定。

MODE:DALL

 ♀本機が対応していない無線方式は正常に復調できません。

 ♀ノイズ等の影響で誤認識する場合がありますが故障ではありません。

 ♀ 信状況によりデジタル方式を判別できない場合があります。

 その場合は復調モードを手動で設定してください。

### ■復調モードの選択(MODE)

受信する周波数バンドの変調方式に正しく合わせてください。 FM や AM などのアナログ方式では手動で選択する方法と、自動で選択するオートモード「AUTO」があります。 UP23 DCR や DMR などのデジタル方式では、手動で選択する方法と、受信すると自動で判別する「DALL」があります。

### ◎ 復調モードを手動で設定する

### 操作手順

- [MODE]を押すと MODE 画面が表示。
- ❷ [サブダイヤル]で復調モードを選択。
- **⑧** [MHz]を押して決定。

## MODE:NFM(IF15k)

IF <u>BAN</u>D

#### ■主な復調モード

アナログモード CW / SSB / AM / FM / WFM デジタルモード DCR / dPMR / DMR / P25 / DSTAR / YAESU / EJ-47 / T-DM / T-TC / DALL(デジタルオート) 復調モードの右側に(IFOOkHz)の記載があるモードは IF 帯域幅も同時に変更されます。

♀受信周波数によって選択できる復調モードが異なります。 復調モードと IF 帯域幅の組み合わせ一覧 □P63

### ■IF 帯域幅の選択(IFBW)

中間周波数の帯域幅を選択できます。

受信するバンドや復調モードに合わせて、混信や音割れが無いように最適な帯域幅を選択してください。 設定例:CW=500Hz / SSB=3kHz / AM=6kHz / FM=15kHz /WFM=100kHz、200kHz

アナログの場合 IF 帯域幅を広くすると音域を広く聞くことができますが、 サーチする際に手前の周波数で止まってしまうことが増えてしまいます。 適切な帯域幅を選択するようにしましょう。

#### 操作手順

- [FUNC] [3]の順に押すと IFBAND 画面が表示。
- ❷ [サブダイヤル]で IF 帯域幅を選択。
- **⑧** [MHz]を押して決定。

♀オートモードでは自動で設定されます。

- ♀手動で設定するとオートモードは解除されます。
- ♀復調モードにより選択できる IF 帯域幅が異なります。
- 復調モードと IF 帯域幅の組み合わせ−覧 □□P63

### ■ステップ(STEP)

周波数を変化させたときの変化量をステップといいます。 周波数帯(バンド)は決められたステップで割り当てられているため、適切なステップにしないと 周波数を連続的に変化させたときに正しい周波数になりません。

VFO モードでは[メインダイヤル]を回した時、または[UP]/[DOWN]を押したときの変化量です。 サーチモードのステップ設定は、サーチバンク登録で行います。 **ШP52** 

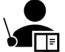

基本のステップは、受信周波数をステップで割り切れる必要があります。 ■ 割り切れない場合には別途ステップアジャストが必要です。 □ P26 例:433.200MHz/20kHz 割り切れる。 148.010MHz/20kHz 割り切れないためステップアジャストが必要。

### ◎ プリセットから選択する

操作手順

● [STEP]を押すと STEP 画面が表示。

❷ 「サブダイヤル」でステップを選択。

⑥ [MHz]を押して決定。

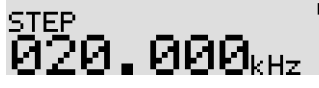

AUTO

プリセット

| 0.001kHz | 0.01kHz | 0.05kHz | 0.1kHz | 0.5kHz |
|----------|---------|---------|--------|--------|
| 1kHz     | 5kHz    | 6.25kHz | 9kHz   | 10kHz  |
| 12.5kHz  | 20kHz   | 25kHz   | 30kHz  | 50kHz  |
| 100kHz   | 500kHz  |         |        |        |

### ◎ ステップを手動で設定する

操作手順

- [STEP]を押すと STEP 画面が表示。
- ② [テンキー]でステップを入力後[kHz]を押す。
- ⑥ [MHz]を押して決定。

STEP 3.125kHz

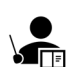

3.125kHz の場合

[3][.][1][2][5][kHz][MHz]と押します。

主なバンドのステップ設定例

| CW モード/SSB モード  | 0.01 k Hz~0.05kHz  | 航空無線            | 25kHz   |
|-----------------|--------------------|-----------------|---------|
| AM 放送           | 9kHz               | 地上基盤無線(T-TC)    | 25kHz   |
| FM 放送           | 100kHz             | デジタル簡易無線(DCR)   | 6.25kHz |
| アマチュア無線 VHF/UHF | 20kHz (デジタル=10kHz) | デジタルー般業務無線(DMR) | 12.5kHz |

♀オートモードでは自動で設定されます。

♀この操作を行うとオートモードは解除されます。

## ■ステップアジャスト(STEP ADJ)

無線通信で多く使われている周波数の多くは、ステップで割り切れるように並んで割り当てられています。 ところが、割り切れない特殊な割り当てのバンドが稀に存在します。 このような特殊な割り当てをしている周波数を受信するときは、ステップアジャストの設定が必要です。

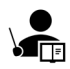

148.010MHz→148.03MHz→148.050MHz→148.070MHz→148.090MHzの様に

STEP20kHz で受信したい場合には、10kHzのステップアジャストを設定します。

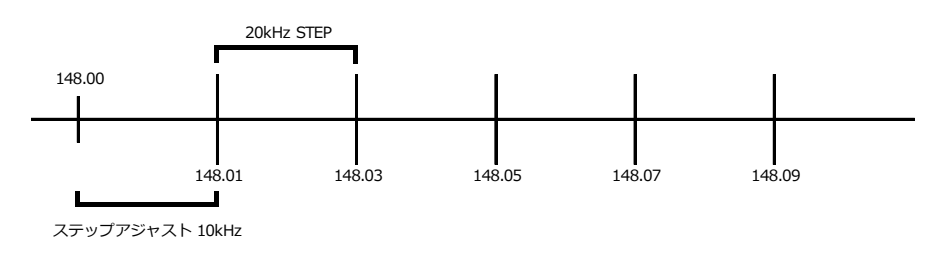

### ◎ ステップアジャストの設定と解除

設定した受信周波数とステップを元に、自動で設定する方法と手動で設定する方法があります。

操作手順

設定例:148.010MHz STEP 20kHz STEP-ADJ 10kHz

### ■ステップアジャストを自動で設定する場合

- [STEP]を押して STEP 画面を表示。
- 2 [2] [0] [kHz]の順に押す。
- [PASS]を押すと STEP の右側に\*が表示。

<u>step\*</u>) 20.000<sub>kHz</sub>

④ [MHz]を押して決定。

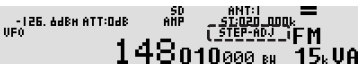

STEP-ADJ と表示されステップアジャストが有効に なっていることが確認できます。

- ■ステップアジャストを手動で設定する場合
- [STEP]を押して STEP 画面を表示。
- ❷ [2] [0] [kHz]の順に押す。
- ⑤ [PASS]を押すと STEP の右側に\*が表示。

(<u>|step\*</u>) 20.000kHz

④ [UP]を押すと STEP ADJUST 画面が表示。

(STEP ADJUST\* ) 10.000kHz

- ⑤ アジャスト分[1] [0] [kHz]の順に押す。
- ⑥ [MHz]を押して決定。

<sup>125. 4dBH ATT-0dB AP - ATT: 000 FM - ATT: 000 FM -</sup>

■ステップアジャストを解除する方法

操作手順

- [STEP]を押して STEP 画面を表示。
- ❷ [PASS]を押して\*を消す。
- [MHz]を押して決定。

## ■オプションメニュー

受信支援機能の他、各種デジタルモードの選択受信や表示設定ができます。 ※印の項目は、全モード(VFO / メモリチャンネル / サーチバンク)に反映されます。 その他の項目は、各 VFO / 各メモリチャンネル / 各サーチバンクに反映します。

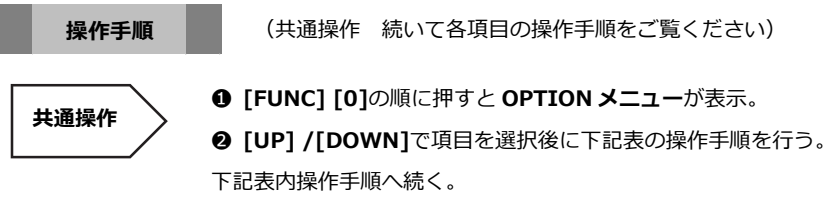

[PASS]で設定中と以前の設定を切り替えられます。

| 項目                           | 操作手順(上記2の続き)                                | 説 明                                                                                                    |
|------------------------------|---------------------------------------------|----------------------------------------------------------------------------------------------------|
| ※【NOISE SQL】<br>ノイズスケルチ      |                                             | NOISE SQL(ノイズスケルチ)<br>ノイズスケルチは復調音のノイズ量を判断して音声を消す機能<br>です。<br>周波数によってフロアノイズが大きく変動する状況で効果があ<br>ります。<br>・設定範囲:001~255 / OFF<br>・対応復調モード:AM / FM / DALL |
| ※【LSQL HYS】<br>レベルスケルチヒステリシス |                                             | スケルチが開閉する不感帯の度合いを設定します。<br>素早く動作して欲しい場合は値を低くします。<br>パタパタしてしまう場合は値を高くします。<br>・設定範囲:0~9dB<br>・対応復調モード:全て                                              |
| 【NOTCH】<br>オートノッチ            | <ul><li> <b>⑤</b> [サブダイヤル]で設定変更。 </li></ul> | 周期性ノイズを除去する機能<br>・設定範囲:LOW / MID / HIGH                                                                                                    |
| 【NR】<br>ノイズリダクション            | ④ [MHz]で決定。                                 | ランダム性ノイズを除去する機能<br>・設定範囲:LOW / MID / HIGH                                                                                                    |
| 【NB】<br>ノイズブランカー             |                                             | パルス性ノイズを除去する機能<br>自動車のイグニッションノイズに効果があります。<br>・設定範囲:ON / OFF                                                                                         |
| 【SCR】<br>ボイススクランブラー          |                                             | 音声反転機能 NFM のみ有効<br>・設定範囲:2000Hz~7000Hz(10Hz 単位)                                                                                                    |
| 【IF-SFT】<br>IFシフト            |                                             | IF 信号をシフトさせ、帯域幅を利用した混信除去機能<br>SSB 受信時に効果的です。<br>・FM モード以外で有効<br>・設定範囲:-1200Hz~+1200Hz(50Hz 単位)                                                      |
| 【AFC】<br>自動周波数制御             |                                             | 受信周波数のズレを追従する機能<br>・FM モード IFBW20kHz 以下で有効<br>周波数表示は変化しません。                                                                                         |

オプションメニュー 前ページのつづき

| 項目                                  | 操作手順(前項❶❷の続き)                                                                                 | 説明                                                                                                    |
|-------------------------------------|-----------------------------------------------------------------------------------------------|----------------------------------------------------------------------------------------------------|
| 【CTCSS】<br>トーンスケルチ                  | <ul> <li>● [サブダイヤル]で設定変更。</li> <li>● [MHz]で決定。</li> </ul>                                     | アナログトーン信号を利用したスケルチ機能<br>指定したトーンが一致したときに音声を出力します。<br>ALL を選択するとトーン信号をサーチして表示します。<br>但しトーン信号が無い電波の場合には音は出力されません。<br>・設定範囲:ALL / 60Hz~254.1Hz |
| 【DCS】<br>デジタルコードスケルチ                |                                                                                               | アマチュア無線などで使用される個別呼び出し機能<br>・オフセット 2 波同時受信時は無効<br>・設定範囲: ALL / 017~754                                                                      |
| [DTMF]<br>Dual Tone Multi Frequency |                                                                                               | アマチュア無線などで使用される 0~9,*,#A,B,C,D 符号表示機<br>能<br>・設定範囲 : ON / OFF                                                                              |
| 【PRESEL】<br>プリセレクションフィルタ            |                                                                                               | 受信周波数 25MHz 未満の RF フィルタ<br>近傍の強い電波による混信がある場合に効果的です。<br>・設定範囲: ON / OFF                                                                     |
| ※【VIDEO OUT】<br>映像出力                |                                                                                               | FM 方式の映像信号出力<br>・設定範囲:ON / OFF                                                                                                    |
| 【VIDEO IMG】<br>映像信号極性               |                                                                                               | 映像信号の極性切り替え<br>・設定範囲:NORMAL / REVERSE                                                                                                    |
| 【P25 NAC】<br>P25<br>ネットワークアクセスコード   | <ul> <li>● [サブダイヤル]で設定変更。</li> <li>④ [UP] / [DOWN]で桁のカーソルを移動。</li> <li>● [MHz]で決定。</li> </ul> | P25 モード時、ネットワークアクセスコードを指定すると、コ<br>ードが一致した場合に音声を出力します。<br>主にエリアを指定して受信したい場合に使用します。<br>・設定範囲:000~fff/OFF                                     |
| 【NXDN RAN】<br>NXDN<br>ラジオアクセスナンバー   | ❷ [サブダイヤル]で設定変更。<br>❹ [MHz]で決定。                                                               | DCR(NXDN)モード時、ラジオアクセスナンバーを指定すると、<br>コードが一致した場合に音声を出力します。<br>グループを指定して受信したい場合に使用します。<br>・設定範囲:0~63 / OFF                                    |
| 【DMR COL】<br>DMR カラーコード             |                                                                                               | DMR モード時、カラーコードを指定すると、コードが一致した<br>場合に音声を出力します。<br>同一エリアで異なる DMR ライセンスが同一周波数を使用してい<br>る場合に効果的です。<br>・設定範囲:0~16 / OFF                        |
| 【DMR SLOT】<br>DMR スロット              |                                                                                               | DMR モード時、スロットが一致した場合に音声を出力します。<br>・設定範囲:1 / 2 / 1+2(1 優先)/ 2+1(2 優先)                                                                       |
| 【TETRA SLOT】<br>テトラスロット             |                                                                                               | T-DM および T-TC モード時に、スロットが一致した場合に音声<br>を出力します。<br>・設定範囲:AUTO(優先度 4>3>2>1) / 1 / 2 / 3 /4                                                    |
| 【DCR UC】<br>デジタル簡易無線<br>ユーザーコード     | <ul> <li>● [サブダイヤル]で設定変更。</li> <li>④ [UP] / [DOWN]で桁のカーソ</li> </ul>                           | DCR(NXDN)モード時、ユーザーコードを指定すると一致した場<br>合に音声を出力します。<br>送信側を特定して受信したい場合に使用します。<br>・設定範囲:001~511 / ALL <b>[PASS]</b> を押す                         |
| 【DCR CODE】<br>デジタル簡易無線<br>秘話コード     | ルを移動。<br><b>⑤ [MHz]</b> で決定。                                                                  | DCR(NXDN)モード時、送信側が秘話機能を使用している場合に<br>コードが一致した場合に正常な音声を出力します。<br>・設定範囲:00000(秘話なし)/00001~32767<br>・自動設定:[PASS]長押し 00000 <u>~</u> 表示          |

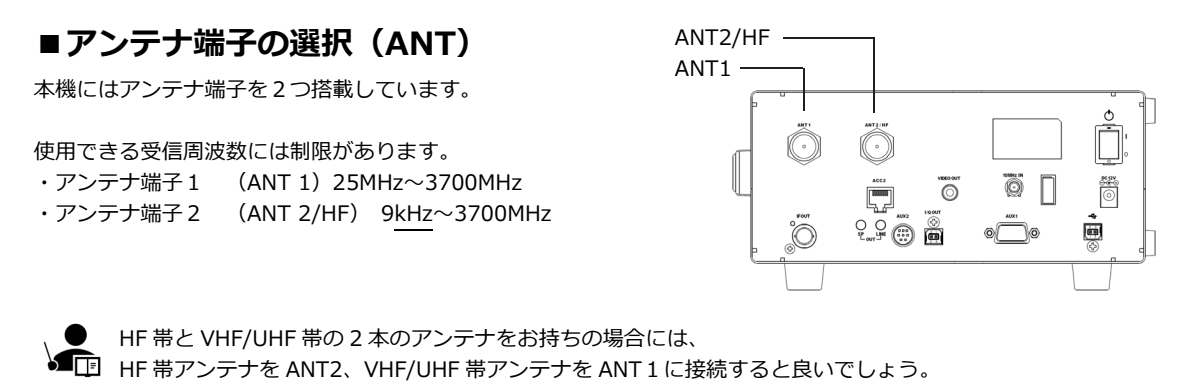

操作手順

● [FUNC] [ATT]の順に押すとアンテナ設定画面が表示。

| ANP | ANT:1<br>ST:025. 000k |
|-----|-----------------------|
|     | FM<br>15.110          |
|     | AHP                   |

- ❷ [サブダイヤル]でアンテナ端子を選択。
- ❸ [MHz]を押すと決定。

または[CLR]でキャンセル。

| ANT1 | アンテナ端子1             |
|------|---------------------|
| ANT2 | アンテナ端子2             |
| ANT3 | アンテナ端子3(アンテナ切替器使用時) |
| ANT4 | アンテナ端子4(アンテナ切替器使用時) |
| PRG  | アンテナプログラム 凹P30      |

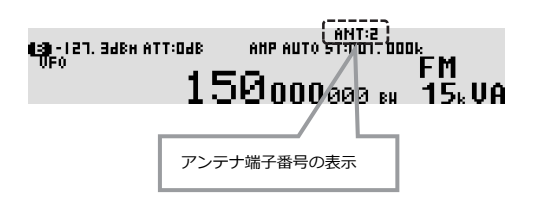

♀受信周波数を 25MHz 未満にすると、自動的に ANT2/HF に設定されます。

 ♀別売の AS5700(アンテナ切替器)を使用すると最大で4本のアンテナを接続できます。
 ШP11
 アンテナ端子の選択は各 VFO、各サーチバンク、各メモリチャンネルに設定することができます。

 ♀受信周波数 25MHz 未満の IF 信号を出力する場合は、ANT1 にアンテナを接続してください。

 ਊ受信周波数 25MHz 未満の IF 信号を出力する場合は、ANT1 にアンテナを接続してください。

## ■アンテナプログラム (PRG)

複数のアンテナを接続した場合に、アンテナ端子を受信周波数により自動で切り替えるためのプログラムです。 アンテナ端子の選択で PRG を選択することで動作します。 □□P29

♀接続するアンテナが1本の場合は設定する必要はありません。 前項のアンテナ端子の選択で1または2を選択してください。

■設定範囲 1つのアンテナ端子につき最大10バンド(0~9) (登録周波数が重なった場合はアンテナ端子番号の若い方が優先されます)

操作手順

- [FUNC] [kHz]を押すとコンフィギュレーション画面が表示。
- ❷ [UP] / [DOWN]で ANT PROGRAM を選択して[MHz]を押す。
- **③ アンテナプログラム画面**が表示。
  - ·[メインダイヤル] アンテナ端子を選択
  - ・[サブダイヤル] プログラム番号を選択
  - ·[テンキー] 周波数の設定
  - ・[MHz] 次の項目へ移動
  - ・[PASS] 表示中のプログラムを削除
- ④ [CLR]を押して終了。

♀アンテナ端子番号3、4は別売のアンテナ切替器(AS5700)を使用した場合です。 アンテナ切替器を使用しない場合は、アンテナ端子1と同じになります。

♀アンテナプログラムで指定の無い周波数帯は、以下のように動作します。

| 周波数帯     | アンテナ端子番号 | 画面上の表示 |
|----------|----------|--------|
| 25MHz 未満 | ANT:2    | P2     |
| 25MHz 以上 | ANT:1    | P1     |

| CONFIGURATION 2/3<br>HINNERCONSUM<br>SD INFO<br>WRITE TO SD | READ FROM SD<br>SD FORMAT<br>VERSION |
|-------------------------------------------------------------|--------------------------------------|
|                                                             |                                      |

| アンテナ端子番号<br>プログラム番号 | ANT:<br>No<br>Ø: | 1<br>HI<br>400.000000 | LO<br>Isisistatististististististististististististist |  |
|---------------------|------------------|-----------------------|--------------------------------------------------------|--|
|                     |                  | 上側周波数                 | 下側周波数                                                  |  |

上下逆に入力した場合は自動で入れ替わります。

## ■アッテネータ (ATT)

アンテナ端子から入力された信号を減衰させる機能です。 歪が起こるほどの強い電波を受信した場合や、隣接で強い電波が発生している場合に アッテネータを入れることで受信状態をよくする効果が期待できます。

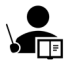

SSB 受信時に隣接の強い電波の影響を改善するためには ▶ 「IF シフト」機能も有効です。 □ P27

| 選択項目           |
|----------------|
| 0dB RF AMP ON  |
| 0dB RF AMP OFF |
| XATT 10dB      |
| XATT 20dB      |
| AUTO           |

※受信周波数 1000MHz 以上では ATT は使用できません。

#### 操作手順

- [ATT]を押すとアッテネータ画面が表示。
- ❷ [サブダイヤル]で選択。
- ⑥ [MHz]で決定。または [CLR]でキャンセル。

AHP ATT:0dB

画面上で設定されたことが確認できます。

| 97. 448# ATT:2048 | ST:100.000k          |
|-------------------|----------------------|
| 15500             | FM<br>10000 - 15,110 |
| 10000             |                      |

♀AUTO を選択すると入力した信号強度により自動で設定されます。

♀アッテネータをいれてもSメータや信号強度表示の値はわずかしか変化しません。

♀アッテネータの設定を変更するとスケルチの効き具合が変化します。

スケルチを調整しなおしてください。

### ■AGC の設定

AGC とは入力された信号強度に対して、利得を適切な値にする「自動利得制御」機能です。 復調モードが AM / SSB / CW のみで動作します。

AGCの設定ではリリース時間(下げたゲインを戻すまでの時間)を設定します。

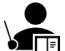

 CW モードでは FAST、AM / SSB モードでは SLOW からお試しください。
 但し、航空無線等でサーチやスキャンを行う場合に AGC が SLOW に設定されていると、 次の周波数で弱い電波があった場合、ゲインが戻りきらず受信できない場合があります。
 この場合は MIDDLE または FAST に設定してください。

操作手順

- [FUNC] [STEP]の順に押すとAGC 設定画面が表示。
- ② [サブダイヤル]でリリース時間を選択。
- ⑤ [MHz]で決定。または[CLR]でキャンセル。

AGC:FAST

 ②復調モードが FM (WFM / NFM / SFM / FMST) やデジタルモードでは動作しません。
 ②OFF (MANUAL)を選択すると受信画面上に=が表示されます。

| AGC リリース時間   |  |
|--------------|--|
| SLOW         |  |
| MIDDLE       |  |
| FAST         |  |
| OFF (MANUAL) |  |

## ■RF ゲイン(RF.GAIN)

受信機のゲインを手動で調整することができます。 SSB や CW で受信する場合、ゲインを落とすと雑音が少なくなり聞きやすい場合があります。 受信状況により使用してください。

♀AGCの設定が、OFF(MANUAL)の状態で使用することができます。

#### 操作手順

- [FUNC] [6]の順に押すと RFG と表示。
- **2**[スケルチつまみ]でゲインを調整。
  - ・時計方向に回すとゲインが下がり同時にSメータが 振れる方向に動作します
  - ・[FUNC] [ 6 ]の順に押すと RF ゲインを無効にします

♀RF ゲイン使用中、スケルチ動作は無効になります。

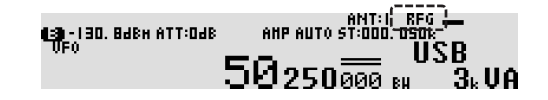

# ◆機能編 応用機能

## ■スペクトラム表示(SCOPE)

受信周波数を中心に最大 10MHz 幅の電波状況を表示する機能です。 横軸に周波数、縦軸に電波の強度を表します。 ■この機能は VFO モード / MEM モード / 2F.OFFSET で使用できます。

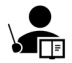

広い範囲で電波の状況を確認する時に便利です。

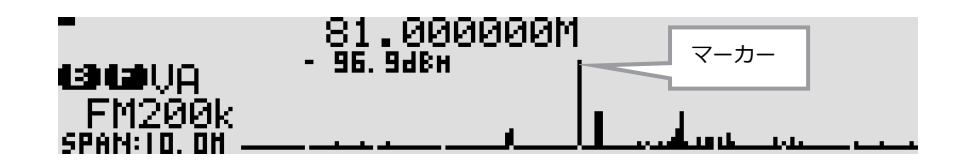

操作手順

● VFO モード / MEM モード / 2 F.OFFSET の状態で[FUNC]を長押しするとスペクトラムを表示。
 再度[FUNC]を長押しすると通常表示に戻る。

スペクトラム表示では通常の VFO モード、MEM モード、 2 F.OFFSET と同様の操作が可能な他、 以下の機能/操作が可能です。

| ■■スパン(周波数表示幅)の変更■■<br>[FUNC]を押して画面にFマークが表示された状態で<br>[メインダイヤル]で変更。<br>本面後は西南にUNC1を押してたまます                                                                                                    | ■■スペクトラム表示の平均化(AVG)■■<br>[1]を長押しすると画面にAVGと表示。<br>再度[1]を長押しするとAVG表示が消え元に戻ります。                                                                                                    |
|----------------------------------------------------------------------------------------------------|----------------------------------------------------------------------------------------------------|
| жужанд [FUNC] 27FC САЗАУ.<br>81.000000M<br>СЭСЭЧА<br>- 55.948н<br>- FM200k<br>(SPAN:10.0H)                                                                                                    | 81.000000M<br>130 VA - 95.8484<br>FM200k<br>SPAN:10.0H                                                                                                    |
| <ul> <li>■●リファレンスレベルの変更■■</li> <li>[FUNC]を押して画面にFマークが表示された状態で</li> <li>[サブダイヤル]で変更。</li> <li>変更後は再度[FUNC]を押しておきます。</li> <li>81.000000M</li> <li>95.3dEH</li> <li>FM200k</li> <li>SPAN:10.0H</li> </ul> | <ul> <li>■■バンドフィックスモード (バンド固定化)</li> <li>[CLR]を押すとマーカー上部に■が表示。</li> <li>バンドが固定化され、マーカーを受信したい周波数まで</li> <li>移動させます。再度[CLR]を押すと戻ります。</li> <li>81.000000H-</li> <li>81.000000H-</li> <li>91.948H</li> <li>FM200k</li> <li>SPAH:10.0H</li> </ul> |
| MEMモード時のスペクトラム表示                                                                                                    | 2 F.OFFSET時のスペクトラム表示                                                                                                    |
| <b>[メインダイヤル]</b> でメモリチャンネル変更。<br><b>[サブダイヤル]</b> でバンクを変更。                                                                                                    | <b>[CLR]</b> を押してバンドフィックスモードにすると<br>最大10MHzまでオフセットすることができます。                                                                                                    |
| • 81.000000М<br>СЭКЛОЧА • 96.948н<br>FM200k<br>spansio.on • • • • • • • • • • • • • • • • • • •                                                                                                    | 156.050000M 160.650000M     UA -109.2488     FM 158     FM 158     SPAN:10.01 - L - L - L - L - L - L - L - L - L -                                                                                                    |

## 機能編 応用機能

### ■プライオリティ受信 (PRIO)

他の周波数を受信しているときでも、指定したインターバルでプライオリティチャンネルの受信チェックを行う機能です。 プライオリティチャンネルで電波があると優先的に受信しつづけ、電波がなくなると再度インターバル動作に戻ります。 プライオリティチャンネルは、メモリチャンネルの中なら1つ選択して登録します。

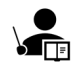

ラジオを聴きながら業務無線を定期的にチェックしたいときなどの用途に使用します。

### ◎ プライオリティチャンネルの登録(PR.SET)

■最大登録数

■インターバル 1~99秒

1

操作手順

- [FUNC] [PRIO]の順に押すとプライオリティ登録画面が表示。
- ② [UP] / [DOWN]でカーソルが移動。
- SET: でプライオリティチャンネルとして登録したいメモリチャンネルを指定します
- ・**[メインダイヤル]**でチャンネル、**[サブダイヤル]**でバンクを変更します。
- ・P-INTER: でインターバルを秒で指定
- **⑥** [MHz]を押して決定。

♀メモリチャンネルが1つも登録されていない場合は、プライオリティ登録画面は表示されません。

### ◎ プライオリティ受信を開始する

■各 VFO、VFO サーチ、サーチモード、スキャンモード全てで動作します。

操作手順

- [PRIO]を押すと開始。
- ・PRIO と表示されプライオリティ受信が開始します。
- ・再度[PRIO]を押すと解除します。

PRIO: 422.050000MHz 日本 BANK 02 CH 00 351.200000MHz P-INTER:10 登録済のプライオリティチャンネル

PRIOANT:2

100000MHz 84 200 k VA

13 - 12. 948н АТТ:048 Про
## ■デュアルバンド受信(2F.BAND)

HF25MHz 未満の周波数と 25MHz 以上の周波数を同時に受信することができる機能です。 HF25MHz 未満をサブ、25MHz 以上をメインとして操作を行います。 ■この機能は VFO モードでのみ動作します。

♀アンテナが2本必要です。 サブ用のアンテナはANT2/HF メイン用アンテナはANT1に接続してください。

#### ◎ 受信の開始

#### 操作手順

- [FUNC]を押して次に[VFO]を長押しするとデュアルバンド受信 が開始。画面左上に「D」と表示します。
- ❷ 周波数等を操作するためにバンドの切り替えを行う。
- ・[UP]を押すとメイン、[DOWN]を押すとサブ(HF)に切り替わります。
- ・メインは VA / VB / VC / VD の中から選択できます。
- ・サブは VE が使用されます。

(VEが 25MHz 以上になっている場合は自動で 24.9MHz に設定されます)

・受信周波数や復調モード等は VFO モードと同じように操作します。

### ◎ メインとサブの音量バランス

メインとサブの音量バランスを変更することができます。

#### 操作手順

● [FUNC]を押してから[AF GAIN つまみ]で音量バランスを変更。

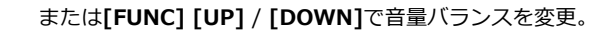

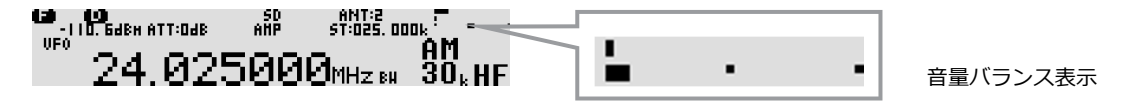

♀PHONES 端子と LINE 端子からはメイン/サブの音声がステレオとして出力されます。

#### ◎ デュアルバンド受信を解除する

#### 操作手順

● [FUNC]を押して次に[VFO]を長押しすると解除。

**аран Аттала АН АТТАЛА ВОДИНИИ В ВОДИНИИ В ВОДИНИИ В ВОДИНИИ В ВОДИНИИ В ВОДИНИИ В ВОДИНИИ В ВОДИНИИ В ВОДИНИИ В 3 UD** X-72 **HF** 477

DUAL BAND AF BALANCE SUB:6

MAIN |

SUB

## ■オフセット2波同時受信(2F.OFFSET)

受信周波数に対して最大で±5MHz以内の信号を同時に受信することができる機能です。

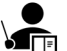

基地局と移動局が異なる周波数を使用している通信や、

レピーターを使用する通信を受信する際に切り替えることなく受信ができるので便利です。

- ・スペクトラム表示でこの機能を使用した場合はメイン周波数とオフセット周波数は最大で 10MHz まで オフセットして受信することができます。 [1]P33
- ・VFO 毎に使用することができます。
- ・IF 帯域幅が 100kHz 以上では動作しません。
- ・デジタルモードではオフセット側(サブ)は復調しません。

#### ◎ オフセット 2 波同時受信の設定

#### 操作手順

● [FUNC] [5]の順に押すとオフセット 2 波同時受信画面が表示。
 画面左上に「O」と表示します。

メインの周波数表示 オフセットされた周波数

- ・[メインダイヤル] [テンキー] [UP] / [DOWN] でメインの周波数を 変更すると、下段のオフセットされた周波数も変化します。
- ・[サブダイヤル]でオフセット周波数を変更します。

♀復調モードや IF 帯域幅はメイン t 同じ設定となります。

#### ◎ 音量バランス

・メインとサブの音量バランスを変更することができます。

#### 操作手順

● [FUNC]を押してから[AF GAIN つまみ]で調整。
 または[FUNC]を押して次に [UP] / [DOWN]で調整。

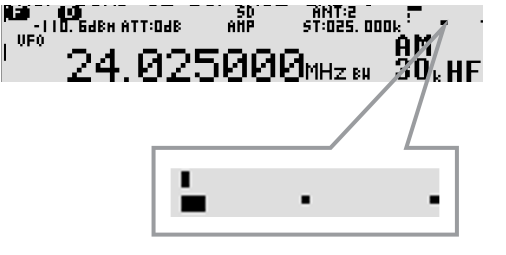

#### ◎ オフセット 2 波同時受信を解除する

操作手順

[FUNC] [5]の順に押すと解除。

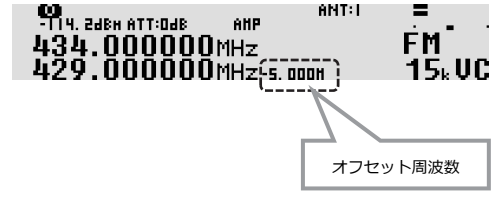

### ■周波数パス(サーチ / VFO サーチ)

サーチや VFO サーチで止まって欲しくない(通過したい)<u>一つの周波数</u>または<u>周波数範囲</u>を 周波数パスチャンネルとして登録することができます。

■周波数パスチャンネル登録可能数 ・サーチ 1 バンクあたり 30 チャンネル ・VFO サーチ 30 チャンネル

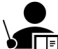

盗聴器の調査でサーチした時に無関係な電波があった場合には1波ずつ登録。

● UHF 帯航空無線を広域サーチする時に航空無線以外の周波数を範囲指定すると便利です。

#### ◎ 周波数パスを登録する

操作手順

- ■■サーチ中に登録する方法
- 不要な周波数に停止した状態で[PASS]を押す。 以降登録された周波数が表示されなくなります。
- ■ F-PASS 画面で登録する方法(範囲指定ができます)
- [PASS]を長押しすると F-PASS 画面が表示。
- ❷ [UP] / [DOWN]でカーソル移動。[サブダイヤル]で選択。
  - ・BANK:でサーチの BANK 番号、または VFO(VFO サーチ)を選択。 ・CH:で周波数パスチャンネルを選択。
- LOWER:にパスしたい周波数を入力。(UPPER:にも同じ周波数が表示されます) パスしたい周波数が1波の場合はここで[CLR]を押して決定します。
- ④ 範囲を指定する場合は、UPPER:で上限周波数を入力。
- ◎ 周波数パスを解除する

F-MHSS BENKE00 LOWER:----.--MHz CH:00 UPPER:----.--MHz

- [PASS]を長押しすると F-PASS 画面が表示。
- ❷ [UP] / [DOWN]でカーソル移動。[サブダイヤル]で選択。
  - ・BANK:でサーチの BANK 番号、または VFO(VFO サーチ)を選択。
  - ・CH:で解除したい周波数パスチャンネルを選択。
- [PASS]を押すと右側に表示された周波数が消える。
- ④ [CLR]を押して終了。

#### ◎ 周波数パスをバンク単位で解除する(DEL F-PASS)

HENKE00 LOWER:----.---MHz CH:00 UPPER:----.--MHz

- [FUNC]を押して次に[.]を長押しすると DELETE 画面が表示。
- ❷ [UP] / [DOWN]で DEL F-PASS ヘカーソルを移動。
- ⑤ [サブダイヤル]でパスを解除したいバンクを選択。
- ④ [PASS]を押すと解除が実行。
- **⑤** [MHz]で終了。

| DEL MEM-CH<br>DEL SEL-CH<br>DEL M-PASS<br>DEL SRCH |             | 00<br>** |
|----------------------------------------------------|-------------|----------|
|                                                    | サーチパスなし     |          |
| VFO サーチパス                                          | <br>サーチパスあり | **       |

CHINGUU LOWER:----:----MHz CHIUU UPPER:----:----MHz

F-PASS ) BENK:721 LOWER: 166.890625MHz @H902 UPPER: 166.890625MHz

## ■周波数パス(スキャン / メモリチャンネル)

スキャン中に止まって欲しくないメモリチャンネルをパス(通過)させることができます。

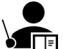

スキャン中に不要なチャンネルに毎回止まってしまう場合に便利です。 団 周波数パスチャンネル数に制限はありません。

### ◎ 周波数パスを登録する

#### 操作手順

- [SCAN]を押してメモリチャンネル読み出しモードにする。
- 2 パス登録したいメモリチャンネルを選択。
  - ・**[サブダイヤル]**でバンクを選択します。
  - ・[メインダイヤル]でメモリチャンネルを選択します。
- ❸ [PASS]を押して周波数パスが登録される。

Qスキャン中に不要電波で停止した状態で「PASS」を押すことでも周波数パスを登録できます。

#### ◎ 周波数パスを解除する

#### 操作手順

- [SCAN]を押してメモリチャンネル読み出しモードにする。
- ❷ パス登録を解除したいメモリチャンネルを選択する。
  - ·[**サブダイヤル**] バンク選択。
  - ·[メインダイヤル] メモリチャンネル選択。
- [PASS]を押すとそのメモリチャンネルの周波数パスが 解除される。

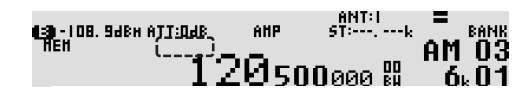

PASS 表示が消えて解除されたことが確認できます

◎ バンク全ての周波数パスを解除する(DEL M-PASS)

#### 操作手順

- [FUNC]を押して次に[.]を長押しすると DELETE 画面が 表示される。
- ② [UP] / [DOWN]でカーソルを移動して、DEL M-PASS を選択。
- ⑤ [サブダイヤル]で解除したいバンク番号を選択。
- ④ [PASS]を押すとそのバンク内の周波数パスが全て解除。
- **⑤** [ENT]を押して終了。

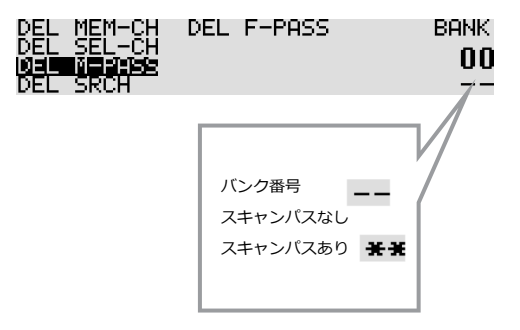

## ■オーディオ特性(AF.SET)

オーディオに関する機能を設定できます。 VFO/サーチ/メモリチャンネル共通の設定です。

#### 操作手順

- [FUNC] [MODE]の順に押すと AF SETTING 画面が表示。
- ❷ [UP] / [DOWN]で項目を選択。
- ❸ [サブダイヤル]で設定を変更。
- ④ [MHz]を押すと決定。 または[CLR]を押してキャンセル。

AF SETTING A-HPF :THRU CW.PITCH :800Hz A-HPF :THRU WFM DE.EMP:50uSEC

AF SETTING 画面

| 項目                           | 説明                                                                                                    |   |
|------------------------------|----------------------------------------------------------------------------------------------------|---|
| 【A-LPF】<br>ローパス・フィルタ         | オーディオ特性の低域を通過させ高域を逓減させる機能です。<br>・オートモードでは自動で設定されます。<br>・復調モードが CW では動作しません。<br>・設定範囲: 3.0kHz / 6.0kHz / THRU(スルー)             |   |
| 【A-HPF】<br>ハイパス・フィルタ         | <ul> <li>オーディオ特性の高域を通過させ低域を逓減させる機能です。</li> <li>・オートモードでは自動で設定されます。</li> <li>・設定範囲: 0.3 k Hz / 0.6 kHz / THRU (スルー)</li> </ul> | _ |
| 【WFM DE.EMP】<br>WFM デ・エンファシス | FM 放送などで高域を強調された音声を受信側で元に戻す機能です。<br>・復調モードが WFM または FM100kHz/200kHz の時に動作します。<br>・設定範囲:50µSEC / 75µSEC (日本の FM 放送は 50µSEC)    | _ |
| 【CW.PITCH】<br>CW ピッチ         | CW(電信)を受信時のピッチ(周波数)をお好みに合わせて設定できます。<br>・復調モードが CW の時に動作します。<br>・設定範囲:300Hz~1100Hz(50Hz 単位)<br>・初期値:800Hz                      |   |

## ■SD カードに録音する

受信した音声を SD カードへ録音することができます。 録音したファイルは本機での再生の他にパソコンでも再生ができます。

予め SD カードを本機の SD CARD スロットへ挿入してください。 本機で SD カードを認識すると画面上に「SD」と表示されます。 (SD カード容量により認識時間が変わります) SD カードを認識してから録音/再生操作を行ってください。

|                     | (                                   |                  |
|---------------------|-------------------------------------|------------------|
| I I O. 948M ATT:O48 | i SD ¦ ANT:I<br>TAMPTAUTO ST:025, 0 | 00k <sup>-</sup> |
|                     |                                     | ÂM               |
| 1                   | 18000аа ви                          | 6.UA             |
|                     |                                     |                  |

#### ◎ 録音する

**12**.

操作手順

- [kHz]を長押しすると録音が開始。 画面上の「SD」表示が「REC」に変わり録音中である ことが確認できます。
- ❷ [CLR]を押すと録音を停止。

♀スケルチスキップ機能を使用することでスケルチ連動録音が可能です。□P20

#### ◎ 再生する

#### 操作手順

- ① [kHz]を押すと録音ファイルリストが表示。
- 2 録音ファイルの選択。
  - ・[UP] / [DOWN]で録音ファイルを選択します。 ・[サブダイヤル]でページを切り替えられます。
- € [MHz]を押すと再生が開始。
- ④ 録音ファイルが最後までいくと再生が終了。 または[CLR]で再生を終了。

QSD カード挿入時や、録音開始、録音停止の直後に別の操作を行うと「SD ERROR」と表示される場合があります。

これは内部処理をしているためで故障ではありません。数秒待ってから再度操作を行ってください。

♀容量の大きい SD カードや長時間録音後の処理はより時間がかかります。

♀録音/再生が正常に動作しない場合は SD カードが異常の可能性があります。

SD カードの初期化を行うことで改善する場合があります。 🋄 P43

♀SD カード録音は、SD カードとの相性問題や、内部処理に負担が増したときに、

録音に失敗することがあります。より確実な録音を行いたい場合には LINE OUT 端子に市販の録音機器を接続して 録音してください。

♀本機は SD カードの LOCK(書込禁止)は認識できません。

録音ファイルリスト

🚓 - I I O. BABN ATT: OAB

O録音開始

[kHz]長押し

□**録音停止** [CLR]押す

[kHz]押す

▷ファイルリスト

(REC) ANT: I WHP ANTO ST: 025, 000k

118nnn000 s# 6×VA

ÂΜ

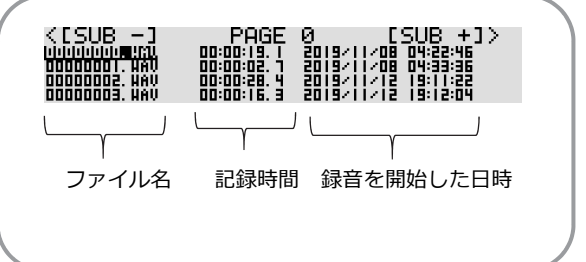

## 機能編 応用機能\_SDカードに録音する

#### ◎ 録音ファイル名を変更する

#### 操作手順

- [kHz]を押すと録音ファイルリストが表示。
- 2変更したいファイル名を選択。
- [UP] / [DOWN]でカーソルを移動。
- [サブダイヤル]でページを切り替えられます。
- ⑥ [MHz]を長押しするとファイル名変更画面が表示。
- ④ ファイル名の変更 (下記テキスト−覧参照)
  - ・[**サブダイヤル]**で文字を変更。
  - ·[UP] / [DOWN]でカーソルを移動、[PASS]で1文字削除。
- ⑤ [MHz]を押すと決定して録音ファイルリストに戻る。 (続けて②から操作が可能です)
- **⑥** [CLR]を押して終了。

#### テキスト一覧

#### [サブダイヤル]時計方向 ───

| !    | #    | \$ | % | & | , | ( | ) | +    | -[0] |   |   |      |   |   |   |   |
|------|------|----|---|---|---|---|---|------|------|---|---|------|---|---|---|---|
| 0    | 1[2] | 2  | 3 | 4 | 5 | 6 | 7 | 8    | 9[6] | @ |   |      |   |   |   |   |
| A[3] | В    | С  | D | E | F | G | Н | Ι    | J    | K | L | M[4] | Ν | 0 | Р | Q |
| R    | S    | Т  | U | V | W | Х | Y | Z[5] | ^    | _ | ` |      |   |   |   |   |

[]はそのキーを押すとジャンプ

[.]押すとアンダーバーを挿入

#### ◎ 録音ファイルを削除する

#### 操作手順

- [kHz]を押して録音ファイルリストを表示。
- ❷ [UP] / [DOWN]でファイルを選択。

[サブダイヤル]でページを切り替えることもできます。

- ⑤ [FUNC] [.]の順に押すと削除確認画面が表示。
- ④ [MHz]を押すと削除され終了。または[CLR]を押してキャンセル。

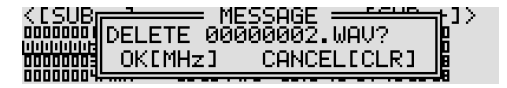

|                                                    | 録音ファイル                                                       | リスト                                                                     |                                                         |
|----------------------------------------------------|--------------------------------------------------------------|-------------------------------------------------------------------------|---------------------------------------------------------|
| < [ SUB - ]<br>00000000000000000000000000000000000 | PAGE<br>00:00:19.1<br>00:00:02.7<br>00:00:28.4<br>00:00:16.3 | 0<br>1019/11/08<br>2019/11/08<br>2019/11/12<br>2019/11/12<br>2019/11/12 | SUB +]><br>04:22:46<br>04:33:36<br>19:11:22<br>19:12:04 |

### ENTER FILE NAME 00000002

## ■メモリデータのバックアップ

サーチやメモリチャンネルなどの全メモリデータやシステム設定を SD カードへ保存/読み出しすることができます。

SD カードを本機の SD CARD スロットへ挿入してください。 画面上に「SD」と表示されたことを確認してから操作をおこなって ください。

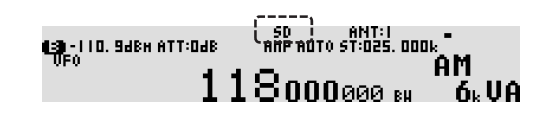

定期的なバックアップの他、
 イニシャライズ操作の前にも行うことをお勧めします。

◎ SD カードへ保存

操作手順

- [FUNC] [kHz]の順に押すとコンフィギュレーション画面が表示。
- ② [UP] / [DOWN]でカーソルを移動させ WRITE TO SD を選択。
- ❸ [MHz]を押すとファイル名変更画面が表示。
- ④ [サブダイヤル]で文字を変更。(前ページのテキスト一覧参照)
- ⑤ [UP] / [DOWN]でカーソルを移動。

**[PASS]**で1文字削除

 [MHz]を押すと「NOW WRITING…」の次に「COMPLETED」と 表示され保存が完了。

♀2回目以降の保存もファイル名を指定しないと00000000として

上書きされます。

別のファイルとして保存したい場合はファイル名を変更してください。

◎ SD カードから読み出す

## 操作手順

❷ [UP] / [DOWN]でカーソルを移動させ READ FROM SD を選択。

- ⑤ [MHz]を押すとSDカード内のファイルがリスト表示。
- ④ SD カード内のファイル選択。
  - ・[UP] / [DOWN]で読み出したいファイルを選択します。
  - ・**[サブダイヤル]**でページを切り替えられます。
- [MHz]を押すと「NOW READING…」の次に「COMPLETED」と 表示され保存が完了。

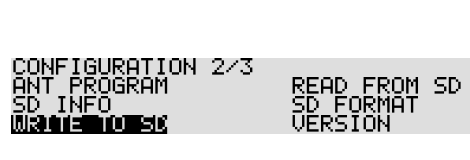

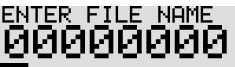

COMPLETED

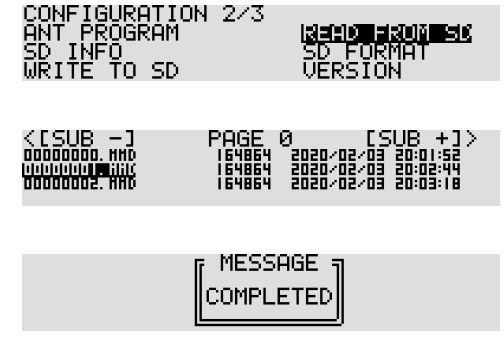

#### ご注意

この操作をすると本機のメモリデータがすべて上書きされます。 大事なデータはあらかじめ別ファイルとして保存しておいてください。

# 機能編 応用機能\_メモリデータをバックアップする

#### ◎ SD カード情報を確認する

本機に挿入した SD カードの容量と残容量、録音できる時間が確認できます。

#### 操作手順

- [FUNC] [kHz]の順に押すとコンフィギュレーション画面が表示。
- ② [UP] / [DOWN]でカーソルを移動させ SD INFO を選択。
- [MHz]を押すとSDカード情報が表示。
- ④ [CLR]を押して終了。

| 너는곳곳중중문                                           |   |  |
|---------------------------------------------------|---|--|
| ANT Free: 7339776KB(59.4h)<br>SD Total: 7738368KB | · |  |

Free:空き容量(録音可能時間) Total:SDカード容量

#### ◎ SD カードを初期化する

本機に挿入した SD カードを初期化します。 SD カード内の全てのデータが消去されますのでご注意ください。

#### 操作手順

- [FUNC] [kHz]の順に押すとコンフィギュレーション画面が表示。
- ② [UP] / [DOWN]でカーソルを移動して、SD FORMAT を選択。
- ⑤「MHz」を押すとSDカード初期化の確認画面が表示。
- ④ 実行[MHz] または [CLR]を押してキャンセル。
- ⑤ 初期化が実行され、COMPLETED と表示すると完了。

| CONFIGURATION 2/3<br>ANT PROGRAM READ FROM SD<br>SD INFO <b>SD ROUNDER</b><br>WRITE TO SD VERSION |  |
|---------------------------------------------------------------------------------------------------|--|
| ANT P MESSAGE SD FORMAT SD                                                                        |  |
| WRITE <u>E</u>                                                                                    |  |
|                                                                                                   |  |

## ■アラーム(ALARM)

アラーム機能を設定すると指定した時刻に以下の動作を行います。 ・ビープ音を鳴らす ・受信の開始(FM 放送など) ・受信録音の開始

#### ◎ アラームを設定する

操作手順

● [FUNC]を押して次に[8]を長押しするとアラーム設定画面が表示。

❷ [UP] / [DOWN]で項目の選択。

ALARM SETTING UUUE07:00 LENGTH:5 ACT:BEEP

VOL:3

| 項目                  | 設定内容                        | 説明                       |
|---------------------|-----------------------------|--------------------------|
| 【TIME】アラーム開始時刻      | 時:[メインダイヤル]<br>分:[サブダイヤル]   | 設定した時間になると電源が入りアラームが開始   |
| 【LENGH】 アラームの長さ     | 分 : <b>[サブダイヤル]</b>         | 設定した時間が経過すると電源が切れる       |
|                     | BEEP                        | ビープ音を鳴らす                 |
| 【ACT】アラームの動作        | RADIO                       | 受信を開始、FM 放送などを推奨         |
| <b>[サブダイヤル]</b> で選択 | RADIO (SD REC, SQL SKIP ON) | 受信を開始、スケルチ連動録音           |
|                     | RADIO(SD REC,SQL SKIP OFF)  | 受信を開始、スケルチに連動しない録音       |
| 【VOL】音量             | [サブダイヤル] 音量                 | BEEP 時 0~7 RADIO 時 0~255 |

● [MHz]で決定。 または[CLR]でキャンセル。
 ●面面に ALARM と表示されアラームが実行されます。
 すぐにアラームを使用しない場合は、[FUNC] [8]の順に押して
 アラームを解除します。

(9-115. 946н АТТ-646) АНР АНТО АТТ-1000 -FM 80000000 64 200k VA

♀アラームの音量設定にご注意ください。事前に音量を確認しておくことをお勧めします。
♀録音を行う場合には、SD カード認識時間を考慮して1分ほど早めに設定することで頭切れを防ぐことができます。

#### ◎ アラームを実行する

アラーム設定に従って動作します。

#### 操作手順

[FUNC] [8]の順に押すと画面に ALARM と表示。

● [POWER]を長押しして電源を切る。 指定した時刻になると自動で電源が入りアラーム動作します。 動作中は ALARM 表示が点滅します。 BEEP 音は何かのキーを押すと止めることができます。

♀背面の主電源を切るとアラームは動作しません。

## ■スリープ(SLEEP)

指定した時間が経過すると自動で電源が切れる機能です。 ■設定範囲:1~99分

#### 操作手順

- [FUNC] を押して次に[9]を長押しするとスリープ設定画面が 表示。
- ❷ [サブダイヤル]で分を設定。
- ❸ [MHz]で確定。
  - ・[FUNC] [9]の順に押すとスリープ機能を ON/OFF できます。

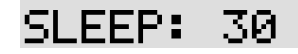

19- 88. Чаби АТТСА): 1916 FD WF0 FM 80000000 ви 200k VA

スリープが有効にされたことが確認できます。

## ■本機を初期化する(イニシャライズ)

全ての設定を初期化します。 登録されたすべてのメモリデータも消去されますのでご注意ください。 以下の 2 つの方法があります。

#### 操作手順

- コンフィギュレーションメニューから行う
- [FUNC] [kHz]の順に押してコンフィギュレーション 画面を表示。
- [UP] / [DOWN]で INITIALIZE を選択し[MHz]を押す。

CONFIGURATION 3/3 MANUALINASI MEMORY CHANNEL ASSIGN

初期化のメッセージが表示されます。

#### ⑤ 実行[MHz]またはキャンセル[CLR]を押す

| ſ        | ESE MES              | 5SAGE ————  |
|----------|----------------------|-------------|
| INITI    | INITIALIZE           | RECEIVER    |
| MEMORI   | ОКЕМН <del>и</del> Т | CONCELECTR1 |
| 11611615 | UNLINEZI             | CHNCELLCERI |

実行すると、本機が再起動して初期化が完了。

- ■主電源が切れた状態から行う
- [5] [7]を同時に押しながら背面の主電源を入れる。
   Sメータのライトが点滅したら[5] [7]を放す。
   再起動して初期化が完了。
- ♀異常があり電源が入らない場合に行う操作です。 初期化を行っても異常がある場合は修理依頼をご検討 ください。

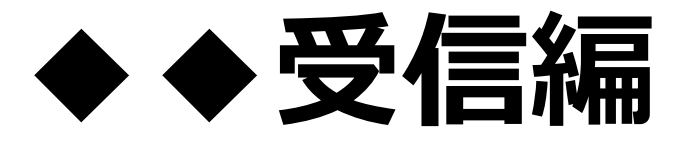

■VFO モード・・P48 周波数を連続的に可変して受信することができるモードです。 予め登録する必要がありませんので、すぐに受信したいときに使用します。 **[VFO]**を押して VA~VE を選択します。

■サーチモード・・P51 あらかじめ周波数範囲をバンクに登録しておき、登録したバンク内を自動で連続的に受信します。 特定のバンド内で電波の有無を調べたいときに使用します。 登録したバンクは、通常のサーチよりも高速に動作するサイバーサーチにも使用することができます。 [SRCH]を押して SRCH と VFO を切り替えます。

■メモリチャンネルとスキャンモード・・P56 受信したい周波数が判明しているときは、メモリチャンネルに登録しておきます。 登録した複数のメモリチャンネルを順にスキャンして、電波があるとスキャンが停止して音声を出力します。 [MEM]を押して MEM,SRCH,VFO を切り替えます。

# ◆受信編 VFO モード

## ■VFO モードについて

周波数を連続的に可変して受信する受信モードです。 サーチモードやスキャンモードの様に予め登録することなくすぐに受信を始めることができます。 ♀VFO とは Variable Frequency Oscillator の略称です。

VFO は A~E の 5 つの VFO があり、**[VFO]**を押すことで VA~VE を切り替えます。 それぞれ自由に設定して受信をすることができますが、下記の様な使用目的としても使用されます。

 VA
 VFO サーチで使用
 VB
 VFO サーチで使用
 VC
 メモリチャンネルのコピー先

 VD
 サーチモードのコピー先
 VE
 デュアルバンド受信時の HF 側 (25MHz 未満)

#### ◎ VFO モードで使用できる基本機能

| 項目        | 操作                                                                                                    | 参照           |
|-----------|----------------------------------------------------------------------------------------------------|--------------|
| 受信周波数     | ・ <b>[テンキー]</b> で周波数を入力して <b>[MHz]</b> または <b>[kHz]</b> で決定。<br>・ <b>[メインダイヤル]</b> で可変。(ステップ単位)<br>・ <b>[サブダイヤル]</b> で可変。(ステップ単位(サブダイヤルステップ)) | <u></u> ₽22  |
| 復調モード     | [MODE]を押して[ <b>サブダイヤル</b> ]で選択後[MHz]で決定。                                                                                                    | □ P24        |
| 帯域幅       | [FUNC] [3]の順に押して[サブダイヤル]で選択後[MHz]で決定。                                                                                                    | <b>□</b> P24 |
| ステップ      | [STEP]を押して周波数を kHz 単位で入力。                                                                                                    | <b>□</b> P25 |
| ステップアジャスト | [STEP] [PASS]の順に押してアジャストする分の周波数を kHz で入力。<br>(受信周波数がステップで割り切れない場合に使用)                                                                         | <b>□</b> P26 |
| オプションメニュー | [FUNC] [0]の順に押して[サブダイヤル]で項目を選択。                                                                                                    | □ P27        |

### ◎ VFO モードで使用できる応用機能

| 項目            | 操作                                                                                                    | 参照           |
|---------------|----------------------------------------------------------------------------------------------------|--------------|
| VFO サーチ       | -                                                                                                    | □P49         |
| 録音/再生         | <ul> <li>・録音開始: [kHz]を長押し REC表示。</li> <li>・録音停止: [CLR]を押す RECが消える。</li> <li>・再生 : [kHz]を押すと録音ファイルー覧が表示。</li> <li>[UP] / [DOWN]でファイルを選択。</li> <li>[サブダイヤル]でページ切り替え。</li> <li>[MHz]で再生開始[CLR]で再生停止。</li> </ul> | <b>Ⅲ</b> P40 |
| オーディオ特性       | [FUNC] [MODE]の順で押す。[UP] / [DOWN]で項目選択[MHz]で決定。                                                                                                    | <b>□</b> P39 |
| スペクトラム表示      | [FUNC]を長押し 再度[FUNC]を長押しで通常画面へ戻る。                                                                                                    | ШР33         |
| デュアルバンド受信     | [FUNC]後に[VFO]を長押し。                                                                                                    | ШР35         |
| オフセット2波同時受信   | [FUNC] [5]の順に押す。(VA が 25MHz 未満であることが条件)                                                                                                    | <b>□</b> P36 |
| メモリデータのバックアップ | [FUNC] [kHz]の順に押してコンフィギュレーション画面で WRITE TO SD を選択                                                                                                    | <b>□</b> P42 |
| ボイススケルチ       | <b>[FUNC] [VFO] [DOWN]</b> の順に押して <b>[サブダイヤル]</b> で値を変更。                                                                                                    | □ P50        |
| VFO コピー       | 現在の VFO 内容を他の VFO ヘコピー<br>[MHz]長押しの次に[.]を押す。[サブダイヤル]でコピー先選択後[MHz]で決定。<br>VFO COPY VFO-D -><br>351200000<br>[3]:                                                                                              | -            |

# ◆受信編 VFO モード

## ■VFO サーチ

VFO モードで簡易的にサーチを行うことができる機能です。 サーチバンクに登録しないで、一時的にサーチしたい場合に使用します。

### ◎ VFO サーチを行う

以下の2種類の方法があります。

#### ■VA⇔VB 間の受信周波数をサーチする

周波数以外の設定(IF 帯域幅や、復調モード、 ステップ等)は VFO サーチを開始した側(VA または B)で決まります。

#### 操作手順

- [VFO]を押して VA および VB に周波数を設定。
  - ・VAに下限周波数を設定
  - ・VBに上限周波数を設定

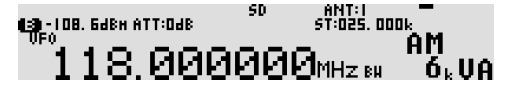

- サーチを始めたい内容の VFO (VA または VB) 状態 で[VFO]を長押し。 または[UP] / [DOWN]を長押し。
- 画面右側に BANK SR と表示され VA⇔VB の間を サーチ開始。

|                         | 50  | ANTEL                                                                                                    | >           |
|-------------------------|-----|----------------------------------------------------------------------------------------------------|-------------|
| 13 - 108. SUBH ATT: OUB |     | ST:025, 000                                                                                                    | IK 🕴 BANK I |
| U. SRCH                 |     |                                                                                                    | AM CD I     |
| 140 000                 | 500 | <b>o</b>                                                                                                    | HELSN /     |
| — I I X ИИИ             | าทท | MH-7 M                                                                                                    | 6. 116-     |
|                         |     | 이 나는 아이 나는 아이 가지 않는 것이 아이 아이들 것이 아이들 것이 아이들 않는 것이 아이들 것이 아이들 않는 것이 아이들 것이 아이들 것이 것이 아이들 것이 아이들 것이 아이들 것이 아이들 것이 아이들 것이 아이들 것이 아이들 것이 아이들 것이 아이 | VKVN        |

■VFOの周波数から受信可能な上限周波数(3700MHz) または下限周波数(9kHz)までサーチを行う。

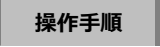

- [VFO]を押して VC,VD,VE いずれかを選択し、受信 周波数や復調モード、IF 帯域幅、ステップを設定。
- ❷ [VFO]を長押し。

または[UP] / [DOWN]を長押し。

⑤ 画面右側に BANK SR と表示されサーチが開始。

118025000 ви откодавания от откодать станая и сами и сами и сами и сами и сами и сами и сами и сами и сами и с 118025000 ви ок. VC

・[メインダイヤル]または[UP] / [DOWN]を押すとサーチする方向を変えられます。

♀スケルチつまみはノイズが消えるところまで調整しないとサーチは始まりません。 ♀VFO サーチで止まらないで欲しい周波数はサーチパスとして登録できます。 □□P37

#### ◎ VFO サーチを止める

・VFO サーチ中に[VFO]を押すとサーチが停止します。

・VFO サーチ中に[MHz]を押すとその時の周波数が VD にコピーされます。

## 受信編 VFO モード\_vFO サーチ

#### ◎ VFO サーチディレイ

VFO サーチで受信中に電波が無くなってからサーチが再開するまでの時間を設定できます。 この設定は VA~VE すべての VFO サーチに影響します。

■調整範囲:OFF(0.0 秒) /0.1~9.9 秒

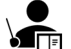

DELAY を短くしすぎると交信中にも関わらずサーチが再開してしまい正しく通話が聞けない場合があります。
まずは4秒程度に設定して動作具合を確認してみましょう。

#### 操作手順

VFO モードまたは VFO サーチ中に[FUNC] [VFO]の順に押すと
 VFO MODE 画面が表示。

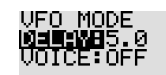

- ② [UP] / [DOWN]でカーソルを移動して DELAY を選択。
- ❸ [サブダイヤル]で DELAY の値を変更。
- ④ [MHz]を押して決定。 または[CLR]を押して変更をキャンセル。

#### ◎ ボイススケルチ

受信内容の音声に反応してスケルチをかける機能です。 音声が含まれている場合にはスケルチが開き音声が出力され、 逆に音声が含まれていない場合にはスケルチを閉じて音声が出力されません。 常にキャリアが出ている無線通信を受信する際に使用します。

■調整範囲:1~7(音声検出レベル) / OFF

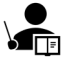

雑音が入った信号だと変調信号の見極めができない場合があります。 音声がはっきり聞こえる信号で音声検出レベルを調整してください。

#### 操作手順

● VFO モードまたは VFO サーチ中に[FUNC] [VFO]の順に押すと

VFO MODE 画面が表示。

- ② [UP] / [DOWN]でカーソルを移動して VOICE を選択。
- VFU MUDE DELAY:OFF **WOICEB**OFF

- ❸ [サブダイヤル]で VOICE の値を調整。
- ④ [MHz]を押して決定。 または[CLR]を押して変更をキャンセル。

♀この機能は、各 VFO モードと VFO サーチで機能します。
 サーチやスキャンでボイススケルチを使用する場合は各グループ機能で設定します。
 ボイスサーチ□ P54、ボイススキャン□ P60

♀ディレイ設定が OFF 又は短い時間に設定されていると会話中でもボイススケルチが閉じてしまう 場合があります。ディレイ時間は4秒程度に設定して動作具合を試してください。

#### ◎ VFO サーチパス

サーチ中に止まって欲しくない一つの周波数または周波数範囲を指定することができます。 目的外の周波数で頻繁に止まってしまう場合に便利です。 ШP37

# ◆受信編 サーチモード

## ■サーチモードについて

指定した周波数範囲内の雷波を自動で探すことができます。 あらかじめ周波数範囲の他、復調モード、ステップなどをサーチバンクに登録しておき、 サーチバンク内の周波数をステップ単位で受信します。電波があるとサーチが停止して音声を出力します。 複数のサーチバンクを続けてサーチすることができるリンク機能があります。 **P**P54

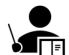

周波数バンド内の電波を一度に調べたい時に便利な機能です。 ▲ 「□ 広すぎる周波数範囲または細かいステップでサーチを行うと一周するまでに時間がかかってしまいますので、

ある程度の周波数範囲で区切ってバンク登録することをおすすめします。 または通常のサーチよりも速く動作するサイバーサーチを使用するのも一つの方法です。

## ◎ サーチを行う (SRCH)

サーチバンクを指定してサーチを行います。 スケルチが開く(電波がある)とサーチが停止して音声を出力します。 スケルチが閉じる(電波がなくなる)とサーチが再開します。

#### 操作手順

- [SRCH]を押してサーチモード画面(SRCH)を選択。
- ② [SQUELCH つまみ]でスケルチが閉じた状態にすると

サーチが開始。

- ・「メインダイヤル]または[UP] / [DOWN]でサーチする方向を変えられます。
- ・「サブダイヤル]または「テンキー]でサーチバンクを変更できます。
- ・サーチモードで「MHz]を押すと VD にコピーされます。
- Qサーチ中は受信周波数等の表示が変化しますが、液晶画面の特性上、 実際の動作と表示内容が合わないことがあります。

### ◎ サーチモードを終了する(VFO モードにする)

#### 操作手順

**①** [VFO]を押す。

#### ◎ サーチモードで周波数パスを登録する

サーチ中に止まって欲しくない周波数を登録することで次回から止まらなくなります。 目的外の周波数で頻繁に止まってしまう場合に便利です。

#### 操作手順

● 不要な周波数で停止中に[PASS]を押す。 □P37

ST:100.000k BANK FM QC AHP 76100000 #200/SR サーチバンク番号

# ◆受信編 サーチモード

## ■サーチバンク

操作手順

サーチを行うためにはあらかじめサーチバンクの登録が必要です。

◎ サーチバンクを登録する(SR.PROG)

■最大登録数 40(00~39)

| サーチバンクの項目 |
|-----------|
| 下限周波数     |
| 上限周波数     |
| 復調モード     |
| IF 帯域幅    |
| ステップ      |
| テキスト(任意)  |

|                                  | サーチプログラ                                    | ラム画面                               |                           |
|----------------------------------|--------------------------------------------|------------------------------------|---------------------------|
| バンク番号<br>下限周波数<br>上限周波数<br>復調モード | BANK: <u>K</u><br>LO:<br>HI:<br>MODE: AUTO | IFB:100k<br>STEP:k<br>TEXT:No Data | IF 帯域幅<br>ステップ<br>サーチバンク名 |

登録例

| 0 | [FUNC] | 1]の順に押すとサーチプログラム画面が表示 | ᄛ |
|---|--------|-----------------------|---|

❷ BANK:で[サブダイヤル]を回し0を選択して[DOWN]を押す。

- S LO:で[1] [1] [8] [MHz]の順に押す。
- ④ HI:で[1] [3] [6] [MHz]の順に押す。
- ⑤ MODE:で[サブダイヤル]を回し AM を選択して[DOWN]を押す。
- ◎ IFB:で[サブダイヤル]を回し 6kHz を選択して[DOWN]を押す。
- STEP:で[サブダイヤル]を回し 25kHz を選択して[DOWN]を 押すとサーチバンクテキストの入力画面が表示。
- ♀サーチバンクテキストの入力が不要な場合は**[MHz]**を押すと 登録が完了します。

#### ⑧ [MHz]を押すと登録完了。

♀●STEP : で**[PASS]**を押すとステップアジャストが有効になります。 ♀サーチバンクテキストは、サーチモードで**[FUNC] [MHz]**の

順に押すたびに

「周波数表示」→「テキスト表示」→「テキスト+周波数表示」 と切り替わります。

#### テキスト一覧

| [サブタ  | ダイヤル | /]時計; | 方向— |    |   |   |   |      |      |   |     |      |      |   |   |   |
|-------|------|-------|-----|----|---|---|---|------|------|---|-----|------|------|---|---|---|
| SP[1] | !    | "     | #   | \$ | % | & | , | (    | )    | * | +   | ,    | -[0] |   | / | 1 |
| 0     | 1[2] | 2     | 3   | 4  | 5 | 6 | 7 | 8    | 9[6] | : | ;   | <    | =    | > | ? | @ |
| A[3]  | В    | С     | D   | Е  | F | G | Н | Ι    | J    | К | L   | M[4] | Ν    | 0 | Р | Q |
| R     | S    | Т     | U   | V  | W | Х | Y | Z[5] | [    | / | ]   | ^    | -    | ` |   |   |
| а     | b    | c[7]  | d   | е  | f | g | h | i    | j    | k | - 1 | m    | n    | 0 | р | q |
| r     | S    | t     | u   | V  | w | х | у | Z    |      | • |     | •    |      | • |   |   |

[]はそのキーを押すとジャンプ

[.]押すとスペースを挿入

 ・BANK 番号 0
 ・周波数範囲 118MHz~136MHz
 ・復調モード AM
 ・IF 帯域幅 6kHz
 ・ステップ 25kHz
 ・サーチバンクテキスト AIR VHF

サーチバンクテキスト入力画面

| SEARCH BANK: 0  | [UP3DOMN] <-> |
|-----------------|---------------|
| AIR-VH <u>F</u> | LSUB Diall \$ |
|                 | ī2ī'1'\īйī'≓' |

テキスト表示

テキスト+周波数表示 49- 15. 546H ATT:048 AHP 57:010.000k F 64NK 58CH FM 00 AIR-VHF : 120.010000M 15k SR

# ◆受信編 サーチモード\_サーチバンク

#### ◎ サーチバンクの編集や受信支援機能を設定する

サーチプログラム画面で登録できない下記の機能は、サーチの動作中に設定します。

#### サーチバンクに登録できる機能一覧

| ◎下限周波数   | ◎上限周波数     | 復調モード    | IF 帯域幅       | ステップ    |
|----------|------------|----------|--------------|---------|
| ◎バンクテキスト | ○ステップアジャスト | デ・エンファシス | アンテナ端子       | アッテネータ  |
| DCS      | オートノッチ     | P25 NAC  | NXDN RAN     | DMR COL |
| DMR SLOT | TETRA SLOT | DCR UC   | DCR CODE(秘話) |         |

◎の項目はサーチプログラム画面のみで設定できます。

○の項目はサーチプログラム画面でも設定できます。

#### 操作手順

● [SRCH]を押すとサーチモード画面が表示。

❷ [サブダイヤル]で編集したいバンクを選択。

❸ VFO モードの操作と同じ要領で各機能を変更。

各機能を設定して決定のために押す[MHz]の押し方により登録の仕方が変わります。

- ・[MHz]を長押し = サーチバンクに登録(上書き)
- ・[MHz]を押す = 現在のサーチ動作を一時的に変更(サーチバンクには登録されません)

#### ◎ サーチバンクを削除する(DEL SRCH)

DELETE 画面で1バンクずつ削除することができます。 複数のサーチバンクを削除する場合は、この操作を繰り返します。

#### 操作手順

● [FUNC]を押して次に [.] を長押しすると DELETE 画面が表示。

② [UP] / [DOWN]で DEL SRCH を選択。

⑤ [サブダイヤル]で削除したいバンク番号を選択。

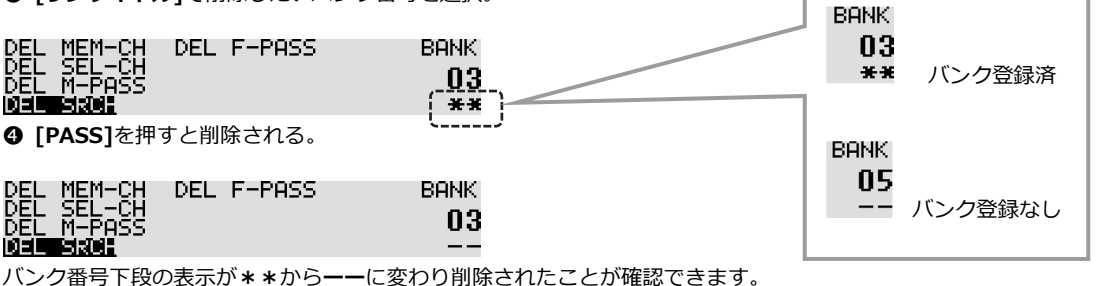

**⑤** [MHz]を押して終了。

#### ご注意

一度削除したデータは復元できません。

## ◆受信編 サーチモード

## ■サーチグループ

サーチグループでは、複数のサーチバンクを連続してサーチできる リンク機能や、ポーズ時間などのサーチ条件を登録すること ができます。

目的別にサーチグループを作成しておくことで、その時にあわせた サーチ条件で動作させることができます。

### ◎ サーチグループを設定する(SR.MODE)

■登録可能数 0~19 計20

#### 操作手順

● [FUNC] [SRCH]の順に押すとサーチグループ画面が表示。

| バンク番号 | 1の位   | $\rightarrow$ | · | <br>   |    | 5 | <br> | <br> | SRCH GRP: 3 | サーチグループ番号 <b>[サブダイヤル]</b> |
|-------|-------|---------------|---|--------|----|---|------|------|-------------|---------------------------|
|       | 10 の位 |               |   | <br>   | 14 |   | <br> | <br> |             |                           |
|       | 20 の位 |               | · | <br>23 |    |   | <br> | <br> | LINK:ON     | リンクの ON/OFF <b>[PASS]</b> |
|       | 30 の位 |               |   | <br>   |    |   | <br> | <br> |             |                           |

| 項目        | 操作手順(上記❶の続き)                | 説明                                                              |  |  |
|-----------|-----------------------------|-----------------------------------------------------------------|--|--|
| サーチバンクの指定 | ・[ . ]で 10 の位を指定(カーソル移動)    | リンクさせるバンク番号を設定します。<br>例:20 バンクの場合は[.]を 2 回押して[ <b>0</b> ]を押します。 |  |  |
|           | ・ <b>[テンキー]</b> で1の位を入力     |                                                                 |  |  |
|           | ・バンク番号を再度入力すると削除            |                                                                 |  |  |
| [LINK]    | ・[PASS]を押すたびに LINK の ON/OFF | バンクリンクを使用する場合に「ON」にします。                                         |  |  |

♀バンクリンクが OFF または、バンク指定が無い場合は、 通常のサーチと同様に一つのサーチバンクをサーチします。

#### ❷ [UP] / [DOWN]を押すと次のサーチ条件が表示。

#### SRCH GRP: 3 INNUSEROFF VOICE:OFF DELAY:2.0 AUTO STORE:OFF

| 項目                     | 操作手順(上記2の続き)                                           | 説明                                                                                                    |  |  |
|------------------------|--------------------------------------------------------|----------------------------------------------------------------------------------------------------|--|--|
| 【PAUSE】<br>ポーズ時間       |                                                        | ・電波があっても強制的にサーチを再開します。<br>再開するまでの時間を指定してください。<br>・設定範囲:1~60(秒)/OFF                                                        |  |  |
| 【DELAY】<br>ディレイ時間      |                                                        | <ul> <li>・電波が無くなってからサーチが再開するまでの時間を設定します。(参考 P50)</li> <li>・設定範囲: OFF (0.0 秒) /0.1~9.9 (秒)</li> </ul>                      |  |  |
| 【VOICE】<br>ボイスサーチ      | ・ [UP] / [DOWN] ご項目を選択<br>・ [サブダイヤル]で ON / OFF または値を設定 | ・受信内容に音声がある場合のみサーチを止めます。<br>(参考 P50)<br>・設定範囲:1~7 /OFF(検出レベル)                                                             |  |  |
| 【AUTO STORE】<br>オートストア |                                                        | <ul> <li>・サーチで受信した内容をメモリチャンネルバンク 39 に自動で書き込みます。</li> <li>・上書きはせず、空きチャンネルがある場合のみ動作します。</li> <li>・設定範囲: ON / OFF</li> </ul> |  |  |

#### ⑥ [MHz]を押すと決定。 または[CLR]でキャンセル。

| サーチグループの登録項目      |  |
|-------------------|--|
| バンクリンクさせるバンク番号の指定 |  |
| バンクリンクのON/OFF     |  |
| ポーズ               |  |
| ディレイ              |  |
| ボイスサーチ            |  |
| オートストア            |  |

## ◆受信編 サーチモード サーチグループ

#### ◎ サーチグループを選択してサーチを行う。(SR.MODE)

サーチグループに登録した条件でサーチを行います。

#### 操作手順

● [FUNC] [SRCH]の順に押してサーチグループ画面を表示。

÷ --5 SRCH GRP: 3 サーチグループ番号 [サブダイヤル]で変更 14 --23 LINK: ON

- ❷ [サブダイヤル]でサーチグループ番号を選択。
- ⑤ [MHz]を押して決定。
- ④ [SRCH]を押してサーチ画面を表示。
- ⑤ 「サブダイヤル」でサーチ番号を選択。
- ⑥ [SOUELCH つまみ]を回し、スケルチが閉じるとサーチが開始。
- ♀バンクリンクに指定していないバンクを選択すると 通常のサーチと同様に一つのサーチバンクをサーチします。 但しその他のサーチ条件は適用されます。
- ♀サーチ中は受信周波数等の表示が変化しますが、 液晶画面の特性上、実際の動作と表示内容が合わないことがあります。

## ■サイバーサーチ

さらに高速に動作するサーチ機能です。 ステップ単位で動作する通常のサーチとは違い、一定の帯域幅単位で電波の有無を検知します。 電波があるとサーチが停止して音をだします。電波が無くなるとサーチが再開されます。 スケルチの値を上回る電波があるとメモリチャンネルバンク38にレベル順に登録されます。

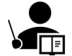

サイバーサーチの速度は10MHz/0.5secと非常に高速に動作する FFT サーチを応用した弊社独自の機能です。 エア・ステップの設定に影響されず高速で動作するため、広範囲の電波調査を行う場合に有効です。

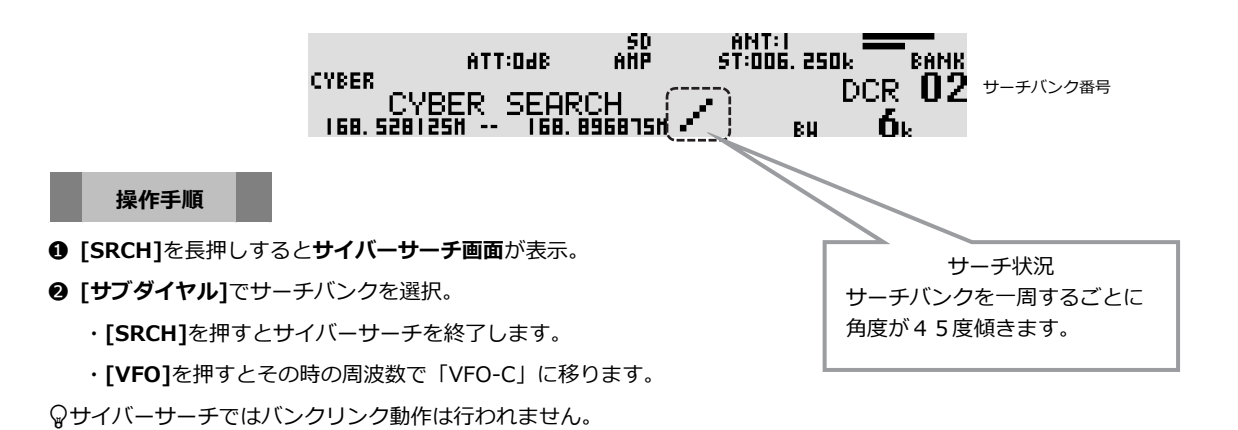

-111. Sabh att:Dab Srch ANT:1 ST:025, 000k L-BANK AHP AM. 129575000 闘 6./SR サーチバンク番号

## ■メモリチャンネルを登録するとできること

・メモリチャンネル読み出しモード(MEM)でメモリチャンネルを手動で選択して受信する。 ・スキャンモード(SCAN)でメモリチャンネルを自動で順に受信する。

#### メモリチャンネル

受信周波数の他、復調モード、IF 帯域幅などを設定 できます。

読み出しモード(MEM)でメモリチャンネルを 選択して受信できます。

メモリチャンネルはメモリバンクに登録します。 ■最大登録数 2000 計 50 チャンネル×40 バンク

♀ーつのバンクに登録できる最大チャンネル数を 他のバンクに割り当てることができます。□P61

#### スキャンモード (SCAN)

メモリバンクに登録されている複数のメモリチャ ンネルを自動で電波の有無を調べます。 電波があるとスケルチが開きスキャンが停止して 音声を出力します。

#### スキャングループ

複数のバンクを指定して連続でスキャンすることが できるバンクリンクの他、ディレイなどのスキャン 条件が設定できます。

■最大登録数 00~19 合計 20 グループ

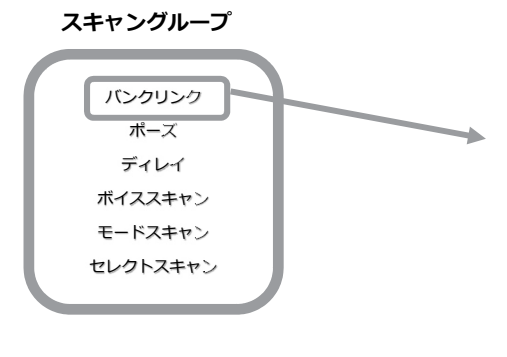

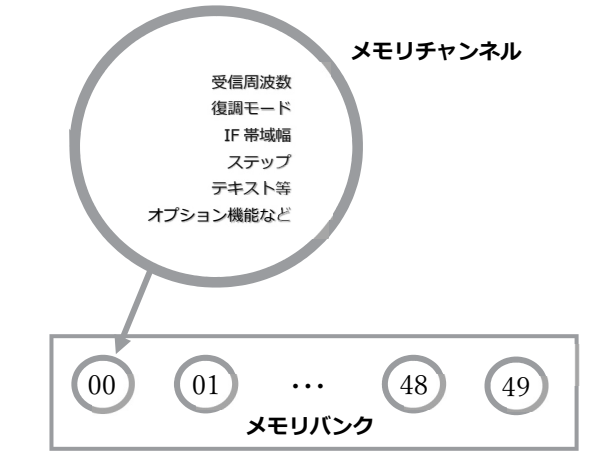

スキャンモード

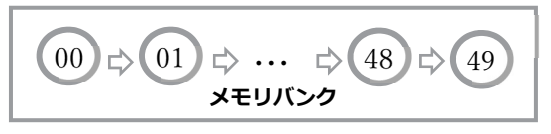

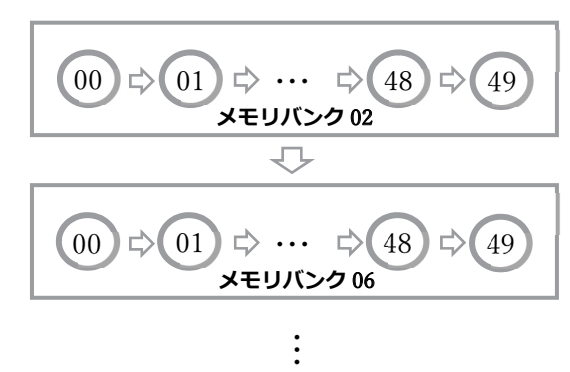

バンクリンクしてスキャン

## ■メモリチャンネル (MEM / SCAN)

### ◎ メモリチャンネル読み出しモード(MEM)

メモリチャンネルを読み出して受信することができます。

● [SCAN]を押してメモリチャンネル読み出しモード(MEM)を選択。

[MEM] 表示 [\_\_\_\_\_\_]5. 5dBH ATT:0dB AHP ST:---, ---k BANK [MEM] 表示 [\_\_\_\_\_] DCR 00 バンク [サブダイヤル] 351200000 間 6k 00 チャンネル [メインダイヤル]

② 「サブダイヤル」でバンク番号選択、

**[メインダイヤル]**または**[UP / DOWN]**でチャンネルを選択。

[テンキー]から4桁で指定することもできます。(バンク2桁チャンネル2桁)

♀メモリチャンネルが登録されていない場合は[SCAN]を押してもビープ音が鳴り、読み出し画面は表示されません。
 ♀ MEM モードで[MHz]を押すと VC にコピーされます。

### ◎ スキャンモード (SCAN)

登録されたメモリチャンネルをメモリバンク単位でスキャンします。 電波があると(スケルチが開くと)スキャンが停止して音声を出力します。 電波がなくなるとスキャンが再開します。

#### 操作手順

● [SCAN] を押してスキャンモード(SCAN)を選択。
 または MEM モードから[UP] / [DOWN]を長押しする。
 ●スケルチを閉じた状態にするとスキャンが開始。

·[サブダイヤル]でメモリバンクを選択します。

・[メインダイヤル]または[UP] / [DOWN]でスキャン方向を変えられます。

・[SCAN]を押すたびに「MEM」→「SCAN」→「VFO」の様に切り替わります。

・[MHz]を押すと「VC」にその時の内容がコピーされます。

♀スキャングループを指定してスキャンを行う場合は、

先にスキャングループ画面でグループ番号を選択してからスキャンを行ってください。□P60

♀スキャンで止まらないで欲しいメモリチャンネルはスキャンパスとして登録できます。□P38

♀スキャン中は受信周波数等の表示が変化しますが、

液晶画面の特性上、実際の動作と表示内容が合わないことがあります。

# ◆受信編 メモリチャンネルとスキャンモード\_メモリチャンネル

### ◎ メモリチャンネルの登録

・メモリチャンネルには、受信周波数や復調モード、IF帯域幅などを登録することができます。(右記参照)
 登録の際には、任意のバンク番号とチャンネル番号を指定します。

操作手順

❶ [VFO]を押して VFO モードにする。

メモリチャンネルとして登録したい状態にします。

| -116. 6dBH ATT:0dB | AHP  | ANT:  <br>ST:006, 250k |        |
|--------------------|------|------------------------|--------|
|                    | 1    | [                      | CR     |
|                    | 1 20 | <b>ј0</b> 000 вн       | _6k VC |

❷ [MHz]を長押しすると登録画面が表示。

どのバンク、チャンネルに登録するのかを指定します。

| 登録する周波数          | 351.20000<br>MEM SET | 0MHz<br>VFO | COPY(Press[.])                        |
|------------------|----------------------|-------------|---------------------------------------|
| バンク番号<br>チャンネル番号 | BANKIOO<br>CH IO3    |             |                                       |
|                  |                      |             | · · · · · · · · · · · · · · · · · · · |

登録済の周波数があると表示される 上書き注意!

- ・BANK:バンク番号の選択[サブダイヤル]
- ・CH : チャンネル番号の選択[メインダイヤル]

・[テンキー]から BANK2 桁 CH2 桁でも入力することができます。 例: BANK00 CH03 の場合 0003 と入力。

♀CH:には、指定したバンク内の空きチャンネルの先頭が自動で表示されます。

⑤ [MHz]を押すとテキスト入力画面が表示。 (下記テキストー覧参照)

[UP] / [DOWN]でカーソル左右移動 [サブダイヤル]で文字選択 [PASS]で1文字削除 ♀テキストの入力が不要な場合は再度[MHz]を押すと登録が完了します。

④ [MHz]を押すと登録。 または[CLR]でキャンセル。

♀メモリチャンネルテキストの確認は、

テキスト表示

ланити т. Пен Атталав Stimmer - Ванк Пен АМ ОО ТОКУО АРР : 119.100000М б. ОЗ

メモリチャンネル読み出し画面で[FUNC] [MHz]の 順に押すたびに 「周波数表示」→「テキスト表示」→「受信周波数+テキスト表示」 と切り替わります。

♀❷の登録画面で[.]を押すと VFO コピー機能になります。 □P48

テキスト一覧

| [サプダイヤル]時計方向──── |      |      |      |     |   |   |   |      |      |   |     |      |      |   |   |   |
|------------------|------|------|------|-----|---|---|---|------|------|---|-----|------|------|---|---|---|
| SP[1]            | !    | "    | #    | \$  | % | & | , | (    | )    | * | +   | ,    | -[0] |   | / |   |
| 0                | 1[2] | 2    | 3    | 4   | 5 | 6 | 7 | 8    | 9[6] | : | ;   | <    | =    | > | ? | @ |
| A[3]             | В    | С    | D    | Е   | F | G | Н |      | J    | К | L   | M[4] | Ν    | 0 | Ρ | Q |
| R                | S    | Т    | U    | V   | W | Х | Y | Z[5] | [    | / | ]   | ^    | _    | ` |   |   |
| а                | b    | c[7] | d    | е   | f | g | h | i    | j    | k | - 1 | m    | n    | 0 | р | q |
| r                | S    | t    | u    | V   | W | Х | у | Z    |      |   |     |      |      |   |   |   |
| []は <sup>2</sup> | そのキ- | -を押す | 「とジャ | ッンプ |   |   |   |      | -    |   |     |      |      |   |   |   |

[]畑オとフペーフを挿入

[.]押すとスペースを挿入

| メモリチャンネルに登録できる項目 |
|------------------|
| 受信周波数            |
| メモリチャンネルテキスト     |
| 復調モード            |
| IF 帯域幅           |
| ステップ             |
| メモリチャンネルテキスト     |
| ステップアジャスト        |
| デ・エンファシス         |
| アンテナ端子           |
| アッテネータ           |
| AGC              |
| オプション機能全て        |

# ◆受信編 メモリチャンネルとスキャンモード\_メモリチャンネル

#### ◎ メモリチャンネルの設定を変更する

メモリチャンネルを読み出している状態、またはスキャンで停止中に各種設定が 変更できます。

#### 操作手順

- MEM モードで変更したいメモリチャンネルを選択。 またはスキャン停止中。
- 各種設定を変更する。
- 各設定を変更して決定する際に押す[MHz]の押し方で動作が変わります。
- ・[MHz]押す = 一時的な変更
- ・[MHz]長押し = メモリチャンネルの上書き
- ♀「受信周波数」と「メモリチャンネルテキスト」の変更は、 のメモリチャンネルの登録で上書きします。

#### ◎ メモリチャンネルの削除

メモリチャンネル単位で削除することができます。

#### 操作手順

- MEM モードで削除するメモリチャンネルを選択。
   またはスキャン停止中。
- ❷ [FUNC] [.]の順に押すと DELETE MEM-CH 画面が表示。
- ⑤ [MHz]で削除を実行。 または[CLR]でキャンセル。

#### ◎ メモリバンクの削除(DEL MEM-CH)

メモリバンク単位で削除することができます。

#### 操作手順

- [FUNC]を押して次に [.]を長押しすると DELETE 画面が表示。
- ❷ [UP] / [DOWN]で DEL MEM-CH を選択。
- ⑤ [サブダイヤル]で削除したいメモリバンク番号を選択。
- ④ [PASS]を押すと削除が実行。
- **⑤** [MHz]または[CLR]を押して終了。

| 7                                     | 9700000 82         | 00k 02         |
|---------------------------------------|--------------------|----------------|
| BANK:1, CH:2<br>79.700000MHz<br>TEXT: | DELETE:<br>CANCEL: | [MHz]<br>[CLR] |

-100. 248H ATT:048

50 ANT:1 Ahp auto St:--, ---k Bank

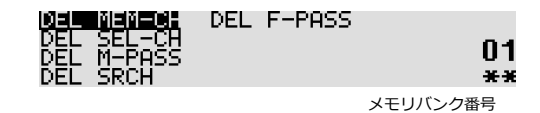

| 設定できる項目   |
|-----------|
| 復調モード     |
| IF 帯域幅    |
| ステップ      |
| ステップアジャスト |
| デ・エンファシス  |
| アンテナ端子    |
| アッテネータ    |
| AGC       |
| オプション機能全て |

## ■スキャングループ

#### ◎ スキャングループを設定する(SC.MODE)

スキャングループを作成することで、複数のメモリバンクを連続して スキャンできるリンク機能や、ポーズ時間などのスキャン条件を 登録することができます。 目的別にスキャングループを作成しておくことで、その時にあわせた スキャン条件で動作させることができます。

#### 操作手順

#### ● [FUNC] [SCAN]の順に押すとスキャングループ画面が表示。

[サブダイヤル]でスキャングループを選択します。

| 項目            | 操作手順(上記❶の続き)                         | 説明                    |
|---------------|--------------------------------------|-----------------------|
|               | ・[.]で 10 の位を指定(カーソル移動)               |                       |
| リンクさせる バンクの指定 | ・ <b>[テンキー]</b> で1の位を入力              | リンクさせるバンク番号を設定します。    |
| ,             | ・バンク番号を再度入力すると削除                     |                       |
| [LINK]        | ・ <b>[PASS]</b> を押すたびに「LINK」の ON/OFF | リンクを有効にする場合に「ON」にします。 |

♀リンクが OFF または、バンク指定が無い場合は、

通常のメモリスキャンと同様に一つのメモリバンクをスキャンします。

② [UP] / [DOWN]を押すと次のスキャン条件が表示。

#### SCAN GRP: 3 PAUSE:011 VOICE:0FF DELAY:2.0 MODE SCAN:ALL

| 項目                     | 操作手順(上記2の続き)                                                                                        | 説 明                                                                                                    |  |  |  |
|------------------------|----------------------------------------------------------------------------------------------------|----------------------------------------------------------------------------------------------------|--|--|--|
| 【PAUSE】<br>ポーズ時間       | <ul> <li>・電波があっても強制的にスキャンを再開します。</li> <li>再開するまでの時間を指定してください。</li> <li>・設定範囲:1~60(秒)/OFF</li> </ul> |                                                                                                    |  |  |  |
| 【DELAY】<br>ディレイ時間      | ・[UP] / [DOWN]で項目を選択                                                                                | ・電波が無くなってからスキャンが再開するまでの<br>時間を設定します。(参考□□P50)<br>・設定範囲:OFF(0.0秒)/0.1~9.9(秒)                             |  |  |  |
| 【VOICE】<br>ボイススキャン     | ・ <b>[サブダイヤル]</b> で ON/OFF または値を設定                                                                  | <ul> <li>・受信内容に音声がある場合のみサーチを止めます。</li> <li>(参考□P50)</li> <li>・設定範囲:1~7/OFF(検出レベル)</li> </ul>            |  |  |  |
| 【MODE SCAN】<br>モードスキャン |                                                                                                    | <ul> <li>・復調モードを指定してスキャンすることができます。</li> <li>指定以外の復調モードはスキャンされません。</li> <li>・設定範囲:各種復調モード/ALL</li> </ul> |  |  |  |

⑤ [MHz]を押して終了。 または[CLR]でキャンセル。

| スキャングループの登録項目  |  |
|----------------|--|
| リンクさせるバンク番号の指定 |  |
| リンクの ON/OFF    |  |
| ポーズ            |  |
| ディレイ           |  |
| ボイススキャン        |  |
| モードスキャン        |  |

## ■メモリチャンネル数の割り当て

メモリバンクの最大メモリチャンネル数を割り当てることができます。 一つのメモリバンクに登録できるメモリチャンネルの最大数は、初期では 50 までとなります。 51 以上登録したい場合には、他のメモリバンクで使用していない分を割り当てることにより、 1 メモリバンクあたり最大で 95 まで増やすことが可能です。

#### ■設定範囲

1 バンクあたり 5〜95 初期値 50

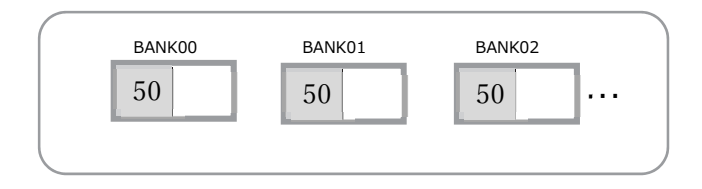

例

バンク 00 の最大メモリチャンネル数 50 を 30 チャンネルに減らすと、20 チャンネル はフリーになります。

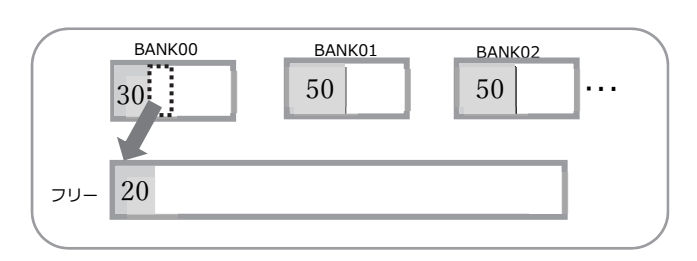

フリーになった分は他のバンクに割り当てる ことができます。

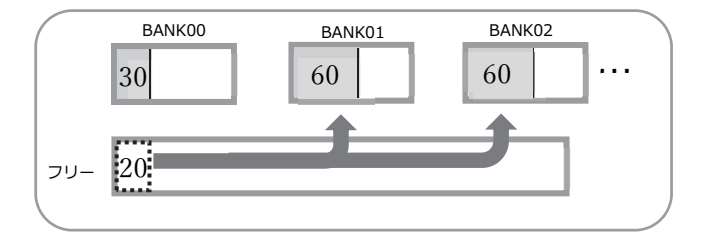

#### 操作手順

● [FUNC] [kHz]を押すとコンフィギュレーションメニューが表示。

#### ② [UP] / [DOWN]で MEMORY CHANNEL ASSING を選択して[MHz]を押す。

#### ⑥ MEMORY CHANNEL ALLOCATION が表示。

|                                | MEMORY CHANNEL ALLOCATION                |
|--------------------------------|------------------------------------------|
|                                | BANK番号 BANK: 0                           |
| ・ <b>[サブダイヤル]</b> でメモリバンクの選択。  | 最大チャンネル数の変更 50 CH -> 30 CH               |
| ・ <b>「メインダイヤル</b> ]でチャンネル数を選択。 | <sub>フリーチャンネル数</sub> FREE: 20 CHANNEL(S) |
|                                |                                          |

④ [MHz]を押して終了。 または[CLR]でキャンセル。

## ■セレクトスキャン

全メモリチャンネルの中からセレクトチャンネルとして登録したチャンネルのみを スキャンすることができます。 (メモリチャンネル読み出しモード(MEM)では表示されます)

セレクトチャンネル数:最大100

### ◎ セレクトチャンネルを登録する(S.SET)

#### 操作手順

- [SCAN]を押して MEM モードにする。
- [サブダイヤル]でバンク、[メインダイヤル]で
   セレクトチャンネルとして登録したいメモリチャンネルを選択。
- ⑥ [FUNC] [PASS]の順に押すとセレクトチャンネルに登録。

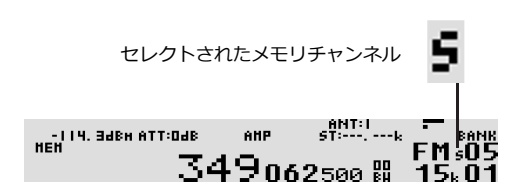

#### ◎ セレクトチャンネルの登録を解除する

一つずつ解除する方法と、全て解除する方法があります。

操作手順

- ●一つずつ解除する
- [SCAN]を押して MEM モードにする。
- [サブダイヤル]でバンク、[メインダイヤル]でセレクトチャンネルを解除したいチャンネルを読み出す。
- [FUNC] [PASS]の順に押すとセレクトチャンネルが 解除。

♀セレクトスキャン中は解除することができません。

### ◎ セレクトスキャンを行う(S.SCAN)

セレクトチャンネルを対象にスキャンを行います。

操作手順

●[FUNC] [4]の順に押すとセレクトスキャンが開始。

●全て解除する

- [FUNC]を押して次に[.]を長押しすると DELETE 画 面が表示。
- ❷ [DOWN]で DEL SEL-CH を選択。
- [PASS]を押すと全て削除。
- ④ [MHz]を押して終了。

| 「S.SCAN」表示 | 130 - LLLI., GUBH ATT: DUB<br>5. Scan | ANT:PI<br>ANP AUTO ST:,k | AM SOO |
|------------|---------------------------------------|--------------------------|--------|
|            | 1                                     | 2~000000 闘               | 6⊧02   |

再度[FUNC] [4]の順に押すとセレクトスキャンが解除 されます。

◆定格

## 受信機能 / 一般性能

| 受信周波数                    | 9kHz~3700MHz                                                                                                    |
|--------------------------|----------------------------------------------------------------------------------------------------|
| 同調ステップ                   | 1Hz~999.999kHz                                                                                                    |
| 動作モード                    | VFO(A~E), メモリチャンネル受信(2000 チャンネル), メモリチャンネルスキャン,<br>セレクトスキャン, サーチ, FFT サーチ(CYBER SEARCH), 映像復調                                                                                                    |
| 復調モード(アナログ)<br>※1 (デジタル) | FM, FM ステレオ, AM, AM 同期検波(SAM), USB, LSB, CW, AIQ(12kHz OFFSET SIGNAL)<br>D-STAR / GMSK / AMBE DV モードに限る<br>YAESU / C4FM/AMBE+2 V/D モードに限る<br>ALINCO / GMSK / AMBE デジタルユニット EJ47(F1E)に限る<br>D-CR / C4FM/AMBE+2 3A/3B/3R/3S 但し RALCWI 方式は除く<br>NXDN / C4FM/AMBE+2 6.25kHz モードに限る<br>P25 Phase 1 / C4FM/IMBE コンベンショナルモードに限る<br>dPMR / C4FM/AMBE+2 Tier 1 に限る<br>DMR / C4FMx2 / AMBE+2 Tier 1 に限る<br>TETRA(T-DM) / n/4 シフト DQPSK / ACELP ダイレクトモード<br>TETRA(T-TC) / n/4 シフト DQPSK / ACELP トラフィックチャンネルの復調 |
| VFO 数                    | 5 (VA~VE)                                                                                                    |
| メモリチャンネル数                | 2000 チャンネル(50 チャンネル x 40 バンク, 工場出荷時)(1 バンクあたり 5~95 割り当て可能)                                                                                                    |
| プライオリティチャンネル数            | 1                                                                                                    |
| セレクトチャンネル数               | 100 (全バンク合計)                                                                                                    |
| サーチバンク数                  | 40                                                                                                    |
| パス周波数                    | 各サーチバンク 30×40 バンク + VFO サーチ 30 合計 1230                                                                                                    |
| スキャン/サーチ速度               | 80~100 チャンネル(ステップ)/秒 (アナログ復調モード時)                                                                                                    |
| 動作温度範囲                   | 0℃~+50℃                                                                                                    |
| 周波数安定度                   | 0.1ppm (電源投入後 5 分後)                                                                                                    |
| 電源電圧                     | DC10.7V~16V (安定化されていること)                                                                                                    |
| オーディオ出力                  | 最大約 1.5W (8Ω 負荷 10%THD)                                                                                                    |
| 消費電流                     | 待機時:約 400mA,最大オーディオ時:約 2.0A (DC12V 入力時)                                                                                                    |
| 接地方式                     | マイナス接地                                                                                                    |
| 外形寸法                     | 220mm(W) x 97mm(H) x 304mm(D) (突起部を含まず)                                                                                                    |
| 重量                       | 約 5.2kg (ゴム足、キャリングハンドル含む)                                                                                                    |

## ※1 復調モードと IF 帯域幅の組み合わせ一覧

|         | CW    |       | SSB  |      |       |       | АМ   |      |      |       |       |
|---------|-------|-------|------|------|-------|-------|------|------|------|-------|-------|
| IF帯域幅→  | 200Hz | 500Hz | 3kHz | 6kHz | 15kHz | 30kHz | 1kHz | 3kHz | 6kHz | 15kHz | 30kHz |
| 25MHz未満 | ×     | 0     | 0    | 0    | 0     | 0     | ×    | 0    | 0    | 0     | 0     |
| 25MHz以上 | 0     | 0     | 0    | 0    | 0     | 0     | 0    | 0    | 0    | 0     | 0     |

|         | FM   |      |       |       | FMST(ステレオ) |        | デジタル   |        |    |
|---------|------|------|-------|-------|------------|--------|--------|--------|----|
| IF帯域幅→  | 3kHz | 6kHz | 15kHz | 30kHz | 100kHz     | 200kHz | 100kHz | 200kHz | 自動 |
| 25MHz未満 | ×    | ×    | ×     | ×     | ×          | ×      | ×      | ×      | ×  |
| 25MHz以上 | 0    | 0    | 0     | 0     | 0          | 0      | 0      | 0      | 0  |

# ◆定格

-

## 受信性能

| 平信士士          | 9kHz~25MHz:ダイレクトコンバージョン                                      |
|---------------|--------------------------------------------------------------|
| 文信万式          | 25MHz~3.7GHz: ダブルスーパーヘテロダイン                                  |
| 山明国油粉         | 第一 IF:321.95MHz / 412.05MHz                                  |
| 中间间极数         | 第二 IF: 45.05MHz                                              |
| 復調方式          | デジタル信号処理による復調                                                |
| IF 帯域幅 ※1     | 200Hz, 500Hz, 1kHz, 3kHz, 6kHz, 15kHz, 30kHz, 100kHz, 200kHz |
|               | デジタル復調モードでは仕様で定められた IF 帯域幅を自動設定                              |
|               | CW 500Hz: 380Hz (-3dB以上) 500Hz (-60dB以下)                     |
| 受信避捉度         | AM 6kHz: 5.5kHz (-3dB 以上) 6.9kHz (-60dB 以下)                  |
| 又旧选队反         | SSB 3kHz: 2.7kHz (-3dB以上) 3.1kHz (-60dB以下)                   |
|               | NFM 15kHz: 14.2kHz (-3dB以上) 15.6kHz (-60dB以下)                |
|               | WFM 200kHz: 200kHz (-3dB以上) 250kHz (-60dB以下)                 |
|               | 14.1MHz +20dBm プリセレクタ OFF                                    |
|               | 50MHz: +6dBm プリアンプ OFF                                       |
| IP3 特性        | 620MHz: +5dBm 同上                                             |
|               | 1250MHz: +3dBm 同上                                            |
|               | 2450MHz: +3dBm 同上                                            |
|               | 40kHz~25MHz: 60dB 以上 プリアンプ OFF                               |
| スプリアス妨害比      | 25MHz~2GHz: 60dB以上 同上                                        |
|               | 2.0GHz~3.7GHz: 60dB以上 同上                                     |
|               | 25MHz~1GHz: 7dB 以下 プリアンプ OFF                                 |
| ノイズ フィギュア(NF) | 1GHz~2.75GHz: 14dB以下 同上                                      |
|               | 2.75GHz~3.7GHz: 16dB以下 同上                                    |

## 入出力

| 端子        | 特性 | 説明                                                                                       |
|-----------|----|------------------------------------------------------------------------------------------|
| ANT 1     | 入力 | N型 50Ω 25MHz~3700MHz 用 最大入力レベル 0dBm                                                      |
| ANT 2/HF  | 入力 | N型 50Ω 9kHz~3700MHz 用 最大入力レベル 0dBm                                                       |
| 10MHz IN  | 入力 | 基準周波数入力 10MHz                                                                            |
| IF OUT    | 出力 | センター45.05MHz<br>・25MHz 未満 0dB~+10dB (ANT1 入力時)<br>・25MHz 以上 約+10dB<br>(ATT0dB AMP OFF 時) |
| SP OUT    | 出力 | Φ3.5 モノラル 最大約 1.5W(8Ω負荷 THD 10%時)                                                        |
| PHONES    | 出力 | Ф3.5 ステレオ                                                                                |
| LINE OUT  | 出力 | Φ3.5 ステレオ (600Ω -10dBm)                                                                  |
| VIDEO OUT | 出力 | RCA 2極 (75Ω 1Vp-p)                                                                       |
| USB       | 制御 | USB2.0 コマンド制御用                                                                           |
| I/Q OUT   | 出力 | USB2.0 デジタル I/Q データ出力                                                                    |
| AUX1      | 制御 | RS232C コマンド制御用                                                                           |
| ACC2      | 出力 | 別売アンテナ切替器接続用                                                                             |
| 電源        | 入力 | AC アダプタ接続用 (DC プラグ Φ5.5-2.1 センタープラス)                                                     |

◆定格

ACC1

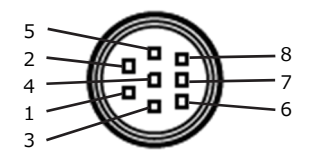

| 1   | DC 電源出力(電流制限なし)<br>主電源に入力された電圧がそのまま出力されます。                                            |
|-----|---------------------------------------------------------------------------------------|
| 2   | 検波出力 (NFM モードのみ出力)<br>0.78Vp-p 10kΩ(NFM Dev3.0kHz AUDIO1kHz)                          |
| 3   | MUTE 端子<br>HOT 側と GND 側をショートすると音声出力が MUTE します。<br>高周波回路は保護されませんので、送信機をご使用の際にはご注意ください。 |
| 4,5 | コントロール 1,2<br>スケルチ連動接点 無極性のフォト MOS リレーを使用。<br>(最大 350mA オン抵抗 2Ω以下 負荷電圧 40V)           |
| 6   | タイムパルス 1pps 入力                                                                        |
| 7   | オーディオ出力 Low(2.5mV 600Ω)<br>AF GAIN つまみには影響されません。                                      |
| 8   | GND                                                                                   |

♀別売 CR5000(録音機器接続ケーブル)を接続した場合、

CR5000の Φ3.5 プラグは No.7,8 Φ2.5 プラグは No.4,5 に接続されます。

AUX 2

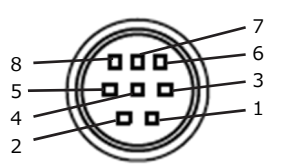

| 1 | GPS TXD       |
|---|---------------|
| 2 | GPS 1Hz Pulse |
| 3 | DC12V         |
| 4 | GND           |
| 5 | GPS RXD       |
| 6 | RTS           |
| 7 | CTS           |
| 8 | 未使用           |

定格に記載されている値は代表値であり保証するものではありません。 また、改良のため予告なく変更する場合があります。予めご了承ください。

# ◆故障と思われる前に

故障と思われた場合に、お問い合わせや修理のご依頼をされる前にご確認ください。

| [POWER]押しても、           | ・AC アダプタは正しく接続されていますか。             | P10    |
|------------------------|------------------------------------|--------|
| 電源が入らない                | (コンセント側もご確認ください)                   |        |
|                        | ・背面の主電源が ON になっていますか。              | P16    |
| 音が出ない                  | ・AF GAIN(音量)が最小になっていませんか。          | P21    |
|                        | ・スケルチが閉じていませんか。                    | P21    |
|                        | 画面上に B マークが表示されているかご確認ください。        |        |
|                        | ・各種スケルチ機能が働いていませんか。                |        |
|                        | ボイススケルチやトーンスケルチ等はオプションメニューを        |        |
|                        | ご確認ください。                           | P27    |
|                        | ・ヘッドホンや外部スピーカーが接続されていませんか。         | P12    |
| まったく受信しない              | ・アンテナは正しく接続されていますか。                | P11    |
|                        | ・アンテナ端子選択が正しく設定されていますか。            | P29    |
|                        | ・受信周波数が正しく設定されていますか。               | P22    |
| 受信状態が悪い                | ・アンテナは正しく接続されていますか。                | P11    |
|                        | 接触不良の可能性もあります。                     |        |
|                        | ・受信周波数が正しく設定されていますか。               | P22    |
|                        | ・アッテネータが入っていませんか。                  | P31    |
| 正常に受信できない周波数がある        | ・本機はヘテロダイン方式で構成されており、内部発振するビートの    | -      |
|                        | 影響で正しく受信できない周波数があります。これは故障ではあり     |        |
|                        | ません。アンテナを外しても受信している場合は内部発振の周波数     |        |
|                        | となります。                             |        |
| 音がおかしい(出ない)            | ・復調モードが正しく設定されていますか。               | P24    |
|                        | ・IF 帯域幅が正しく設定されていますか。              | P24    |
|                        | ・音声反転(SCR)や秘話機能などが正しく設定されていますか。    | P27    |
| [スケルチつまみ]が機能しない        | ・RF GAIN が有効になっていませんか。             | P32    |
|                        |                                    |        |
| スケルチが開かない              | ・ボイススケルチが有効になっていませんか。              | P50    |
|                        | ・CTCSS や DCS など選択受信機能が有効になっていませんか。 | P27    |
| 操作を受け付けない              | ・キーロックが ON になっていませんか。(カギマーク表示)     | P16    |
|                        | ・外部制御中ではないですか。(REMOTE 表示)          | P15    |
| 画面が勝手に切り替わる            | ・プライオリティ機能が ON になっていませんか。(PRIO 表示) | P34    |
| 電源を入れたら、前回の状態にならな      | ・前面[POWER]キーでシャットダウンせずに、主電源を切るまたは  | P16    |
| い。                     | AC アダプタを抜くと最後の状態を覚えません。            |        |
| [サブダイヤル]の周波数変更がメイン     | ・サブダイヤルのステップ設定で変更することができます。        | P22    |
| ダイヤルと異なる。              |                                    |        |
| サーチやスキャンで電波があるのに停      | ・スケルチが深すぎていませんか。                   | P21    |
| 止しない。                  | ・パス設定されていませんか。                     | P37.38 |
|                        | ・各種スケルチ機能が設定されていませんか。              | P27.28 |
|                        | ・モードスキャンやセレクトスキャンが設定されていませんか。      | P60.62 |
|                        | (スキャンの場合)                          |        |
| サーチやスキャンで受信しているのに      | ・ポーズ機能が設定されている、または短すぎていませんか。       | P54.60 |
| 勝手に再開してしまう。            | ・ボイスサーチまたはボイススキャンが設定されていませんか。      | P54.60 |
| DALL に設定しているのに TETRA が | ・TETRA は DALL では判別することができません。      | P24    |
| 受信できない。                | 復調モードを手動で設定してください。                 |        |
| 周波数がずれてしまう。            | ・受信周波数がステップで割り切れない場合はステップアジャストが    | P26    |
|                        | 必要です。                              |        |

# 故障と思われる前に

| 周波数が表示されない        | ・テキスト表示になっていませんか。                    | P8  |
|-------------------|--------------------------------------|-----|
|                   |                                      |     |
|                   |                                      | 28) |
| オートモードが解除されてしまう。  | ・復調モードや IF 帯域幅、ステップ、ステップアジャストを変更する   | P23 |
|                   | とオートモードが解除されます。                      |     |
| オフセット2波同時受信ができない。 | ・IF 帯域幅が 100kHz 以上になっていませんか。         | P36 |
|                   | ・デジタルモードではオフセット(サブ)側は復調できません。        |     |
| サーチやスキャン中の周波数や/メモ | ・液晶画面の特性上、受信動作に対して液晶画面の反応が間に合わない     | -   |
| リチャンネルが連続的に表示されな  | 場合があります。温度が低い場合はさらに顕著になります。これは故      |     |
| い。                | 障ではありません。                            |     |
| オートストアされない。       | ・同じ周波数がすでに書き込まれていませんか。               | P54 |
|                   | ・メモリバンク 39 に空きチャンネルが無い可能性があります。      |     |
| SD ERROR が表示される   | ・SD カード処理中の可能性があります。しばらく経ってから再度      | P43 |
|                   | お試しください。                             |     |
|                   | ・SD カードが認識できない可能性があります。SD カードの初期化を   |     |
|                   | 行っても改善しない場合は SD カードを他の物と交換してください。    |     |
| NO CARD と表示される    | ・SD カードが正しく挿入されているかご確認ください。          | -   |
|                   | ・SD カード認識中の可能性があります。SD が表示するまでお待ちく   |     |
|                   | ださい。                                 |     |
| 録音が終了できない。        | ・長時間の録音を行うと処理が重くなり正常に終了しない場合がありま     | -   |
|                   | す。長時間録音する際は、LINE OUT に外部録音機器(IC レコーダ |     |
|                   | 等)を接続して録音してください。                     |     |

やはり動作がおかしいと思われる場合はこちらまでお問い合わせください。 お問い合わせフォーム https://www.aor.co.jp/contact/

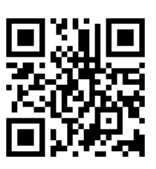

保証および修理のご依頼はこちらをご確認ください。 保証と修理依頼案内 https://www.aor.co.jp/repair/

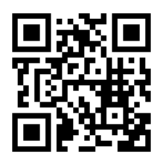

# ◆索引

| 1~2                       |             |
|---------------------------|-------------|
| 10MHz IN                  | P7/P14      |
| 2F.OFF SET(オフセット 2 波同時受信) | P36         |
|                           |             |
|                           |             |
| A/B/C/D                   |             |
| ACC1                      | P6/P13/P65  |
| ACC2                      | P7/P11      |
|                           | D21         |
|                           | P27         |
|                           | 127         |
|                           | P32         |
|                           | P39         |
|                           | P44         |
| A-LPF                     | P39         |
| AMP                       | P31         |
| ANT                       | P7/P11      |
| ANT PROGRAM               | P30         |
| ATT                       | P31         |
| AUTO(オートモード)              | P23         |
| AUX1                      | P7/P15      |
| AUX2                      | P7/P65      |
| AVG                       | P33         |
| BANK SR                   | P49         |
| BEEP                      | P20/P44     |
| BUSY                      | P 8         |
| CALENDAR                  | P17         |
| CLOCK                     | P17         |
| CLR                       | P6          |
| CODE(DCR 秘話コード)           | P9/P28      |
| COL(DMR カラーコード)           | P9/P28      |
| CTCSS                     | P28         |
| CW.PITCH                  | P39         |
| CYBER SERACH              | P55         |
| DALL                      | P23         |
| DCR CODE(秘話コード)           | P28         |
| DCR UC(ユーザーコード)           | P28         |
| DCS                       | P28         |
| DEL F-PASS                | P37         |
| DEL MEM-CH                | P59         |
| DEL M-PASS                | P38         |
| DEL SEL-CH                | P62         |
| DEL SRCH                  | P53         |
| DELAY                     | P50/P54/P60 |
| DELETE MEM-CH             | P59         |
| DIRECT (D-STAR DIRECT)    | P9          |
| DMR COL (カラーコード)          | P9/P28      |
| DMR SLOT (スロット)           | P9/P28      |
| DTMF                      | P28         |
|                           |             |
| F/H/I/K                   |             |
| F-PASS                    | P37         |
|                           | P6          |
|                           | F0<br>D25   |
| FF (ノエアルハンド文16)           | F 33        |
|                           | r24/r03     |
|                           | P2/         |
| INITIALIZE (初期化)          | P45         |
|                           | P//P15      |
| K.LUCK                    | P16         |

| L / M / N                 |         |
|---------------------------|---------|
| LAMP                      | P20     |
| LINE OUT                  | P7/P13  |
| LOCAL                     | P18     |
| LSQL HYS                  | P27     |
| MEM                       | P57     |
| MEMORY CHANNEL ALLOCATION | P61     |
| MEMORY CHANNEL ASSING     | P61     |
| MODE                      | P24     |
| MODE SCAN                 | P60     |
| MUTE 端子                   | P65     |
| NOISE SQL(ノイズスケルチ)        | P27     |
| NOTCH(オートノッチ)             | P27     |
| NR(ノイズリダクション)             | P27     |
| NXDN RAN                  | P28     |
|                           |         |
| 0 / P / R / S             |         |
| OPTION                    | P27     |
| P25 NAC                   | P9/P28  |
| PASS                      | P37/P38 |
| PHONES                    | P12     |
| POWER                     | P16     |
| PR.SET                    | P34     |
| PRESEL                    | P28     |
| PRG(アンテナプログラム)            | P30     |
| PRIO                      | P34     |
| REC                       | P40     |
| RF.GAIN                   | P32     |
| S.SCAN                    | P62     |
| S.SET                     | P62     |
| SC.MODE                   | P60     |
| SCAN                      | P57     |
| SCOPE                     | P33     |
| SCR(ボイススクランブラー)           | P27     |
| SD CARD                   | P40/P42 |
| SD FORMAT                 | P43     |
| SLEEP                     | P45     |
| SQL SKIP                  | P20/P44 |
| SQUELCH                   | P21     |
| SR.MODE                   | P54/P55 |
| SR.PROG                   | P52     |
| SRCH                      | P51     |
| STEP                      | P25     |
| STEP ADJUST               | P26     |
| SUB                       | P35/P36 |
| Τ / Η / Υ                 |         |
|                           | 220     |
|                           | P20     |
|                           | P20     |
| VERSION                   | P20     |
| VEO                       | P48     |
| VEO コピー                   | P48     |
|                           | P49     |
|                           | P28     |
|                           | P54     |
|                           | P60     |
|                           | P50     |
|                           | . 50    |

♦索引

| <b>P</b>        |             |
|-----------------|-------------|
| アッテネータ          | P31         |
| アラーム            | P44         |
| アンテナ端子          | P7/P11/P29  |
| アンテナプログラム       | P30         |
| イニシャライズ(初期化)    | P45         |
| インターバル          | P34         |
| エントリー (ENT)     | P6          |
| オーディオ特性         | P39         |
| オートストア          | P54         |
| オートノッチ          | P27         |
| オートモード          | P23         |
| オプションメニュー       | P27/P28     |
| オフセット2波同時受信     | P36         |
| 音量              | P21         |
|                 |             |
| カ               |             |
| 外部リファレンス        | P14         |
| カレンダー           | P17         |
| キーロック           | P16         |
| コンフィギュレーションメニュー | P20         |
|                 |             |
| サ               |             |
| サーチグループ         | P54         |
| サーチバンク          | P52         |
| サーチバンクの編集       | P53         |
| サーチバンクを削除       | P53         |
| サーチプログラム画面      | P52         |
| サーチモード          | P51         |
| 再生する            | P40         |
| サイバーサーチ         | P55         |
| サブダイヤル          | P6          |
| サブダイヤルステップ      | P22         |
| シャットダウン         | P16         |
| 周波数パス           | P37/P38     |
| 主電源             | P16         |
| 初期化             | P45         |
| スキャングループ        | P60         |
| スキャンモード         | P57         |
| スケルチ            | P21         |
| ステップ            | P25         |
| ステップアジャスト       | P26         |
| スペクトラム表示        | P33         |
| スリープ            | P45         |
| セレクトスキャン        | P62         |
| セレクトチャンネル       | P62         |
|                 |             |
|                 |             |
| タ               |             |
| デ・エンファシス        | P39         |
| 定格              | P63/P64/P65 |
| ディスプレイ          | P8          |
| ディレイ            | P50/P54/P60 |
| テキスト表示切り替え      | P8-28       |
| デジタル無線情報表示      | P9          |
| デュアルバンド受信       | P35         |
| テンキー            | P6          |
| トーンスケルチ         | P28         |
|                 |             |

| +                     |         |
|-----------------------|---------|
| ノイズスケルチ               | P27     |
| ノイズブランカー              | P27     |
| ノイズリダクション             | P27     |
|                       |         |
| Л                     |         |
| ハイパス・フィルタ             | P39     |
| パス (PASS)             | P37/P38 |
| バックライト(LAMP)          | P20     |
| リンク                   | P54/P60 |
| バンドフィックスモード           | P33     |
| ビープ (BEEP)            | P20     |
| 秘話コード(DCR/NXDN CODE)  | P9/P28  |
| ファンクションキー(FUNC)       | P6      |
| プライオリティ受信 (PRIO)      | P34     |
| 復調モードと IF 帯域幅の組み合わせ一覧 | P63     |
| 復調モードの選択              | P24     |
| ボイスサーチ                | P54     |
| ボイススキャン               | P60     |
| ボイススクランブラー(SCR)       | P27     |
| ボイススケルチ               | P50     |
| ポーズ(PAUSE)            | P54/P60 |
|                       |         |
| र                     |         |
| メモリチャンネル数の割り当て        | P61     |
| メモリチャンネルの削除           | P59     |
| メモリチャンネルの設定を変更する      | P59     |
| メモリチャンネルの登録           | P58     |
| メモリチャンネル読み出しモード(MEM)  | P57     |
| メモリデータのバックアップ         | P42     |
| メモリバンクの削除             | P59     |
| モードスキャン               | P60     |
|                       |         |
| 5                     |         |
| ローパス・フィルタ             | P39     |
| 録音する                  | P40     |
| レベルスケルチ               | P21     |

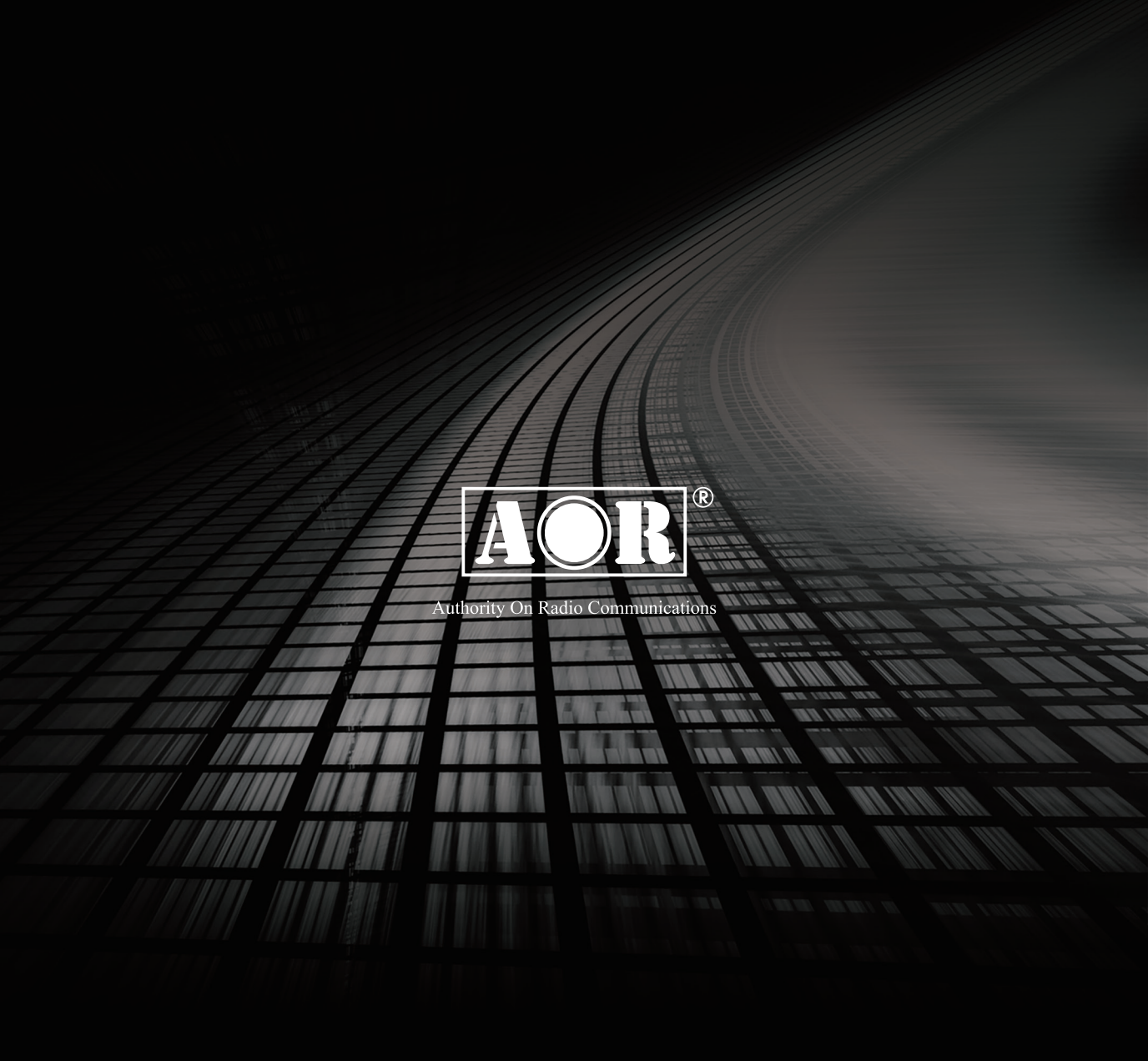

株式会社エーオーアール

〒111-0055 東京都台東区三筋 2-6-4 www.aor.co.jp/